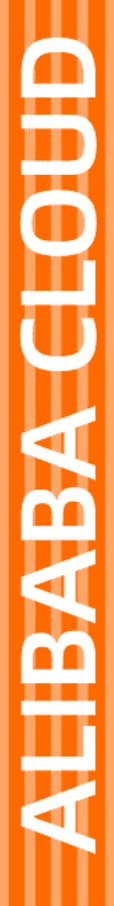

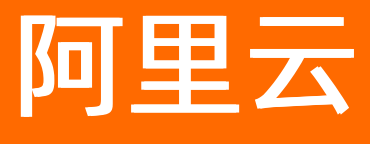

DataWorks 管理控制台

文档版本: 20220420

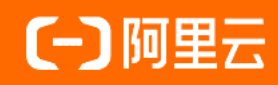

# 法律声明

阿里云提醒您在阅读或使用本文档之前仔细阅读、充分理解本法律声明各条款的内容。 如果您阅读或使用本文档,您的阅读或使用行为将被视为对本声明全部内容的认可。

- 您应当通过阿里云网站或阿里云提供的其他授权通道下载、获取本文档,且仅能用 于自身的合法合规的业务活动。本文档的内容视为阿里云的保密信息,您应当严格 遵守保密义务;未经阿里云事先书面同意,您不得向任何第三方披露本手册内容或 提供给任何第三方使用。
- 未经阿里云事先书面许可,任何单位、公司或个人不得擅自摘抄、翻译、复制本文 档内容的部分或全部,不得以任何方式或途径进行传播和宣传。
- 由于产品版本升级、调整或其他原因,本文档内容有可能变更。阿里云保留在没有 任何通知或者提示下对本文档的内容进行修改的权利,并在阿里云授权通道中不时 发布更新后的用户文档。您应当实时关注用户文档的版本变更并通过阿里云授权渠 道下载、获取最新版的用户文档。
- 4. 本文档仅作为用户使用阿里云产品及服务的参考性指引,阿里云以产品及服务的"现状"、"有缺陷"和"当前功能"的状态提供本文档。阿里云在现有技术的基础上尽最大努力提供相应的介绍及操作指引,但阿里云在此明确声明对本文档内容的准确性、完整性、适用性、可靠性等不作任何明示或暗示的保证。任何单位、公司或个人因为下载、使用或信赖本文档而发生任何差错或经济损失的,阿里云不承担任何法律责任。在任何情况下,阿里云均不对任何间接性、后果性、惩戒性、偶然性、特殊性或刑罚性的损害,包括用户使用或信赖本文档而遭受的利润损失,承担责任(即使阿里云已被告知该等损失的可能性)。
- 5. 阿里云网站上所有内容,包括但不限于著作、产品、图片、档案、资讯、资料、网站架构、网站画面的安排、网页设计,均由阿里云和/或其关联公司依法拥有其知识产权,包括但不限于商标权、专利权、著作权、商业秘密等。非经阿里云和/或其关联公司书面同意,任何人不得擅自使用、修改、复制、公开传播、改变、散布、发行或公开发表阿里云网站、产品程序或内容。此外,未经阿里云事先书面同意,任何人不得为了任何营销、广告、促销或其他目的使用、公布或复制阿里云的名称(包括但不限于单独为或以组合形式包含"阿里云"、"Aliyun"、"万网"等阿里云和/或其关联公司品牌,上述品牌的附属标志及图案或任何类似公司名称、商号、商标、产品或服务名称、域名、图案标示、标志、标识或通过特定描述使第三方能够识别阿里云和/或其关联公司)。
- 6. 如若发现本文档存在任何错误,请与阿里云取得直接联系。

# 通用约定

| 格式          | 说明                                     | 样例                                                  |
|-------------|----------------------------------------|-----------------------------------------------------|
| ⚠ 危险        | 该类警示信息将导致系统重大变更甚至故<br>障,或者导致人身伤害等结果。   | ⚠ 危险 重置操作将丢失用户配置数据。                                 |
| ⚠ 警告        | 该类警示信息可能会导致系统重大变更甚<br>至故障,或者导致人身伤害等结果。 | 警告<br>重启操作将导致业务中断,恢复业务<br>时间约十分钟。                   |
| 〔〕) 注意      | 用于警示信息、补充说明等,是用户必须<br>了解的内容。           | 大意<br>权重设置为0,该服务器不会再接受新<br>请求。                      |
| ⑦ 说明        | 用于补充说明、最佳实践、窍门等,不是<br>用户必须了解的内容。       | <ul><li>⑦ 说明</li><li>您也可以通过按Ctrl+A选中全部文件。</li></ul> |
| >           | 多级菜单递进。                                | 单击设置> 网络> 设置网络类型。                                   |
| 粗体          | 表示按键、菜单、页面名称等UI元素。                     | 在 <b>结果确认</b> 页面 <i>,</i> 单击 <b>确定</b> 。            |
| Courier字体   | 命令或代码。                                 | 执行    cd /d C:/window    命令,进入<br>Windows系统文件夹。     |
| 斜体          | 表示参数、变量。                               | bae log listinstanceid                              |
| [] 或者 [alb] | 表示可选项,至多选择一个。                          | ipconfig [-all -t]                                  |
| {} 或者 {a b} | 表示必选项,至多选择一个。                          | switch {act ive st and}                             |

# 目录

| 1.管理控制台概览        | 05 |
|------------------|----|
| 2.工作空间列表         | 07 |
| 3.资源组列表          | 17 |
| 3.1. 查看资源组列表     | 17 |
| 3.2. 查看独享资源组的使用率 | 19 |
| 3.3. 运维助手        | 21 |
| 3.4. 添加路由        | 23 |
| 3.5. 独享资源组模式     | 25 |
| 4.报警配置           | 32 |
| 4.1. 查看和设置报警资源   | 32 |
| 4.2. 查看和设置报警联系人  | 33 |
| 5.计算引擎列表         | 38 |
| 6.MaxCompute管家   | 41 |

# 1.管理控制台概览

您可以通过管理控制台中的概览页面,查找最近使用的工作空间,进入相应工作空间的数据开发、数据集成、数据服务等页面开发业务,或对其进行工作空间的配置。您也可以在该页面快速查看产品的最新动态和 资讯。

使用组织管理员(主账号)身份登录DataWorks控制台,查看概览页面详情。

| DataWorks                               |   | DataWorks / 开放平台                                                                                                    |  |
|-----------------------------------------|---|----------------------------------------------------------------------------------------------------|--|
| 概览                                      |   | ● DataWorks开放平台由OpenAPI (开放API)、OpenEvent (开放海島) 组成,可适用于各类产品集成与被集成的场景,其中,OpenAPI已经商业化,开放海息正在火热公测中,开设至DataWorks企业规即可参与公<br>测。 |  |
| 工作空间列表                                  |   | OpenAPI OpenEvent Extensions                                                                                                 |  |
| (1) (1) (1) (1) (1) (1) (1) (1) (1) (1) |   | ● 您的 DataWorks企业版 还有 17 天朝期, 2022年2月11日 起將合傳止演卷订阅, 请及时操奏, \$2番0ataWorks企业场 查番开放演卷文档                                          |  |
|                                         |   |                                                                                                    |  |
| 报警资源                                    |   | OpenAPI 免费额度 数据日期: 2022-01-23 OpenAPI 调用次数 数据日期: 2022-01-23                                                                  |  |
| 报警联系人                                   |   |                                                                                                    |  |
| 开放平台 New                                |   | 免疫制度共1,000,000 公月, 本月病赤1,000,000 次                                                                                           |  |
| 计算引擎列表 ^                                |   | OpenAPI 调用明细 数据日期: 2022-01-23                                                                                                |  |
| MaxCompute                              | < | 日期 2022-01-16 - 2022-01-23 曽 AP機期 清选择 > AP機制 清选择 >                                                                           |  |
| Graph Compute                           |   |                                                                                                    |  |
| Hologres                                |   |                                                                                                    |  |
| 数据湖集成 (湖仓一体)                            |   | 沒有童调则符合条件的记录                                                                                                    |  |
|                                         |   | く 上一页 1 下一页 >                                                                                                    |  |

? 说明

- 如果子账号登录时,没有创建相应的工作空间,会提示您联系管理员,开通工作空间权限。如果 需要给子账号授予创建工作空间的权限,需要首先给RAM子账号授权DataWorks相关管理权限, 然后创建工作空间。
- 如果子账号未经授权,则不能进入数据开发页面。
- DataWorks中的工作空间即MaxCompute中的项目,详情请参见项目。您可以在工作空间配置页面的计算引擎信息区域,查看DataWorks绑定的MaxCompute项目名称,详情请参见配置工作空间。

概览页面的说明如下:

• 常用工作空间。

该区域会显示您经常使用的工作空间,您可以在该区域进行如下操作:

- 单击对应工作空间后的配置,修改当前工作空间的相关配置,详情请参见配置工作空间。例如,修改工 作空间的显示名称、启动调度周期等。
- o 单击工作空间下方的数据集成、数据开发及数据服务等模块名称,进入对应模块界面执行具体任务。
- 单击创建工作空间,即可新建工作空间,详情请参见创建工作空间。
- 单击查看全部工作空间,进入工作空间列表执行相关操作。
- 开通地域。

该区域显示当前登录账户已开通DataWorks的地域,您可以单击**开通新的地域**,开通新的地域,也可以查 看当前地域已开通的DataWorks版本详情,或为当前版本进行升级。

● 其他资讯的快速入口。

- 大数据和AI体验馆:单击页面上方的大数据和AI体验馆,即可查看场景丰富的大数据和AI开发实战案例。您可以根据详细的实战手册,在自己的工作空间中进行练习。
- DataWorks产品月刊:单击页面上方的DataWorks产品月刊,即可快速了解到DataWorks产品每月 的功能更新内容和产品活动内容,掌握DataWorks产品的最新资讯。
- 新品推荐:在页面下方的新品推荐区域,您可以单击相应版块的了解详情,快速获取新功能的详细内容。
- **推荐产品**:在页面右侧的**推荐产品**区域,您可以快速进入相关产品的产品首页,开通对应产品或进入 管理控制台进行业务开发。
- **常见问题**:在页面右侧的**常见问题**区域,为您提供了使用DataWorks时的常见问题及解决方案,方便 您自行快速排查并解决问题。

# 2.工作空间列表

您可以通过工作空间列表页面,查看该账号下所有的工作空间,对工作空间进行配置、删除、激活和重试等 操作,也可以在该页面创建工作空间和刷新列表。

## 进入工作空间列表

- 1. 以组织管理员(主账号)身份登录DataWorks控制台,默认进入概览页面。
- 2. 在左侧导航栏,单击工作空间列表,查看当前账号下所有的工作空间。
  - 状态:工作空间包括正常、初始化中、初始化失败、删除中、删除、禁用、更新失败等状态。创建工作空间开始会进入初始化中,通常会显示初始化失败或正常2种结果。

禁用后,您也可以激活和删除工作空间,激活后工作空间正常。

 已开通引擎:您的鼠标移至已开通引擎图标上,会展示您开通的所有引擎。通常正常引擎的图标为 蓝色,欠费引擎图标为红色并有相应的欠费标志,欠费已删除的引擎的图标为灰色。通常引擎欠费7 天后仍未续费,会自动删除。

### 创建工作空间

- 1. 鼠标悬停至工作空间列表左上角的地域,单击需要创建工作空间的地域。
  - ? 说明
    - 选择地域后,默认情况下将DataWorks工作空间所在地域对应的时区设置为调度时区(即任 务定时调度时间所使用的时区)。
    - 美国(硅谷)、德国(法兰克福)地域首次创建工作空间时,会出现弹框提示,可提交工 单联系技术支持人员修改调度时区为东八区。
    - 修改调度时区时需注意:
      - 调度时区修改后不可更改,请您谨慎操作。
      - 修改后影响的时间范围:
        - DataStudio中任务定时调度时间的时区会被修改。配置任务定时调度时间, 详情请参见时间属性配置说明。
        - 运维中心所展示时间的时区会被修改。运维中心的介绍说明,详情请参见运 维中心概述。

除了DataStudio中的任务定时调度时间和运维中心页面外, DataWorks其他模块的时间默认使用工作空间所在地域的时区, 不使用调度时区。

■ 修改后影响的用户范围:

调度时区的修改是地域级别的,修改后本地域所有用户的所有工作空间中,DataStudio的任务定时调度时间及运维中心展示时间的时区均会被修改。

#### 2. 单击创建工作空间,进行基本配置,单击下一步。

| 分类 | 参数     | 描述                                               |
|----|--------|--------------------------------------------------|
|    | 工作空间名称 | 工作空间名称的长度需要在3~23个字符,以字母<br>开头,且只能包含字母、下划线(_)和数字。 |
|    |        |                                                  |

| 分类   | 参数          | 描述                                                                                                    |
|------|-------------|----------------------------------------------------------------------------------------------------|
|      | 显示名         | 显示名不能超过23个字符,只能字母、中文开头,<br>仅包含中文、字母、下划线(_)和数字。                                                                                                    |
| 基本信息 | 模式          | 工作空间模式是DataWorks新版推出的新功能,分<br>为简单模式和标准模式:<br><ul> <li>简单模式:指一个DataWorks工作空间对应一个MaxCompute项目,无法设置开发和生产环境,只能进行简单的数据开发,无法对数据开发流程以及表权限进行强控制。</li> <li>标准模式:指一个DataWorks工作空间对应两个MaxCompute项目,可以设置开发和生产两种环境,提升代码开发规范,并能够对表权限进行严格控制,禁止随意操作生产环境的表,保证生产表的数据安全。</li> <li>详情请参见简单模式和标准模式的区别。</li> </ul> |
|      | 描述          | 对创建的工作空间进行简单描述。                                                                                                    |
| 高级设置 | 能下载select结果 | 控制数据开发中查询的数据结果是否能够下载,如<br>果关闭无法下载select的数据查询结果。此参数在<br>工作空间创建完成后可以在工作空间配置页面进行<br>修改,详情可参考文档:安全设置。                                                                                                    |

# 3. 进入**选择引擎**界面,选择相应引擎后,单击**下一步**。

DataWorks已正式商用,如果该地域没有开通,需要首先开通正式商用服务。

| 选项                                                   | 参数   | 描述                                                                                                    |
|------------------------------------------------------|------|----------------------------------------------------------------------------------------------------|
|                                                      | 数据集成 | 数据集成是稳定高效、弹性伸缩的数据同步平台。致力于提供复杂<br>网络环境下、丰富的异构数据源之间数据高速稳定的数据移动及同<br>步能力。详情请参见 <mark>数据集成</mark> 模块。                |
|                                                      | 数据开发 | 该页面是您根据业务需求,设计数据计算流程,并实现为多个相互<br>依赖的任务,供调度系统自动执行的主要操作页面。详情请参见 <mark>数</mark><br>据开发模块。                           |
| 选择DataWorks<br>服务                                    | 运维中心 | 该页面可对任务和实例进行展示和操作,您可以在此查看所有任务<br>的实例。详情请参见 <mark>运维中心</mark> 模块。                                                 |
| <ul> <li>⑦ 说明</li> <li>默认选中该模</li> <li>块。</li> </ul> | 数据质量 | DataWorks数据质量依托DataWorks平台,为您提供全链路的数<br>据质量方案,包括数据探查、数据对比、数据质量监控、SQLScan<br>和智能报警等功能。详情请参见 <mark>数据质量</mark> 模块。 |
|                                                      |      |                                                                                                    |
|                                                      |      |                                                                                                    |
|                                                      |      |                                                                                                    |
|                                                      |      |                                                                                                    |

| 选项           | 参数                           | 描述                                                                                                    |
|--------------|------------------------------|----------------------------------------------------------------------------------------------------|
|              | MaxCompute                   | MaxCompute是一种快速、完全托管的TB或PB级数据仓库解决方案,能够更快速为您解决海量数据计算问题,有效降低企业成本,<br>并保障数据安全。详情请参见MaxCompute。              |
|              |                              | ⑦ 说明 完成创建DataWorks工作空间后,需要关联<br>MaxCompute项目,否则现执行命令会报 project not f<br>ound 的错误。                        |
|              | 实时计算                         | 开通后,您可以在Dat <i>a</i> Works中进行流式计算任务开发。详情请<br>参见 <mark>阿里云实时计算</mark> 。                                   |
|              |                              | 开通后,您可以在Dat <i>a</i> Works中使用E-MapReduce,进行大数据<br>处理任务的开发。详情请参见 <mark>E-MapReduce</mark> 。               |
| 选择计算引擎服<br>务 | E-MapReduce                  | ↓ 注意<br>DataWorks已暂停绑定E-MapReduce计算引擎,如您有相关<br>需求,请提交工单申请。                                               |
|              | 交互式分析<br>Hologres            | 开通后,您可以在DataWorks中使用Holostudio进行交互式分析<br>的表管理、外部表管理和SQL任务的开发。详情请参见 <mark>交互式分</mark><br>析。               |
|              | Graph Compute                | 开通后,您可以在DataWorks中使用Graph Studio进行图计算开<br>发。详情请参见 <mark>图计算服务</mark> 。                                   |
|              | AnalyticDB for<br>PostgreSQL | 开通后,您可以在DataWorks中进行分析型数据库AnalyticDB for<br>PostgreSQL任务的开发,AnalyticDB for PostgreSQL的详情请参<br>见产品概述。     |
|              |                              | ⑦ 说明 您需要购买DataWorks标准版及以上版本,才可<br>以开通AnalyticDB for PostgreSQL服务。                                        |
|              | AnalyticDB for<br>MySQL      | 开通后,您可以在DataWorks中进行分析型数据库AnalyticDB for<br>MySQL任务的开发,AnalyticDB for MySQL的详情请参见 <mark>产品概</mark><br>述。 |
|              |                              | ⑦ 说明 您需要购买DataWorks标准版及以上版本,才可<br>以开通AnalyticDB for MySQL服务。                                             |
| 选择机器学习服      | 机器学习PAI                      | 机器学习是指机器通过统计学算法,对大量的历史数据进行学习从                                                                            |
| 务            |                              | 而生成经验模型,利用经验模型指导业务。详情请参见 <mark>机器学习</mark> 。                                                             |

4. 进入**引擎详情**页面,配置选购引擎的参数。

○ 绑定MaxCompute计算引擎

| 参数             | 描述                                                                                                    |
|----------------|----------------------------------------------------------------------------------------------------|
| 新增方式           | 您可以创建MaxCompute项目或者绑定已有MaxCompute项目。                                                                                                    |
| 实例显示名称         | 实例名称长度需要控制在3~28个字符,仅支持字母开头,仅包含字母、下划<br>线(_)和数字。                                                                                                    |
| 地域             | 默认当前工作空间所在的地域。                                                                                                    |
|                | 包括按量付费、包年包月和开发者版本。                                                                                                    |
| 付费模式           | ⑦ 说明 标准模式下不支持添加开发者版本的实例。                                                                                                    |
| Quota组         | Quota用来实现计算资源和磁盘配额。                                                                                                    |
| MaxCompute数据类型 | 包括2.0数据类型(推荐)、1.0数据类型(面向已有使用1.0数据类型<br>用户)和Hive兼容类型(面向Hive迁移用户),详情请参见:数据类型<br>版本说明。                                                                                           |
| 是否加密           | 根据实际情况选择是否需要加密当前实例。                                                                                                    |
| 生产环境           | <ul> <li>生产环境下的配置项包括MaxCompute项目名称和访问身份:</li> <li>MaxCompute项目名称:当前DataWorks工作空间底层使用的MaxCompute生产环境的项目名称。</li> <li>访问身份:支持您通过阿里云主账号、阿里云子账号或阿里云RAM角色角色访问MaxCompute。</li> </ul> |
| 开发环境           | 开发环境下的配置项包括MaxCompute项目名称和访问身份: <ul> <li>MaxCompute项目名称:当前DataWorks工作空间底层使用的MaxCompute开发环境的项目名称。</li> <li>⑦ 说明 该MaxCompute项目是计算和存储资源。</li> </ul> 访问身份:默认是任务执行者,不可以修改。         |

#### ○ 绑定E-MapReduce计算引擎

| 参数     | 描述             |
|--------|----------------|
| 实例显示名称 | 自定义实例的名称。      |
| 地域     | 默认当前工作空间所在的地域。 |

| 参数     | 描述                                                                                                    |  |
|--------|----------------------------------------------------------------------------------------------------|--|
| 访问模式   | <ul> <li>当EMR计算引擎的绑定模式为快捷模式时,阿里云主账号或RAM用户在DataWorks运行代码或自动调度任务,都只是下发代码至EMR集群,实际运行的身份为集群内的Hadoop用户。</li> <li>当EMR计算引擎的绑定模式为安全模式时,阿里云主账号或RAM用户在下发代码的同时,EMR集群内会匹配对应的同名用户来运行任务。管理者可以使用EMR集群内的Ranger组件对每个用户进行权限管控,最终实现不同阿里云主账号、任务责任人或阿里云子账号在DataWorks上运行EMR任务时,拥有对应不同数据权限的目的,进行更安全的数据权限隔离。详情请参见准备工作:绑定EMR引擎。</li> </ul>                      |  |
|        | <ul> <li>如果访问模式选择快捷模式,当提交任务至调度系统后,DataWorks调度系统自动运行任务时,您可以选择阿里云主账号或阿里云子账号提交代码至EMR集群。</li> <li>如果访问模式选择安全模式,当任务被提交、发布至生产环境后,DataWorks调度系统自动运行任务时,您可以选择任务责任人、阿里云主账号或阿里云子账号提交代码至EMR集群,同时该身份对应的Hadoop用户将实际运行代码。</li> </ul>                                                                                                    |  |
| 调度访问身份 | <ul> <li>⑦ 说明</li> <li>9 仅生产环境涉及配置该参数。</li> <li>9 为保证工作空间成员可以在DataStudio内正常运行EMR类的任务,请确保开发、管理员等相关角色拥有AliyunEMRDevelopAccess权限策略。</li> <li>9 如果您使用阿里云主账号运行任务,该账号天然拥有AliyunEMRDevelopAccess权限策略。</li> <li>9 如果您使用RAM用户运行任务,则需要授予该用户AliyunEMRDevelopAccess权限策略,详情请参见为RAM用户授权。</li> </ul>                                                   |  |
|        | 在开发环境运行任务时,提交代码至EMR引擎所使用的身份。此处默认为 <b>任</b><br>务执行者。                                                                                                    |  |
| 访问身份   | <ul> <li>⑦ 说明</li> <li>● 仅DataWorks标准模式的工作空间会显示该参数,并且仅开发<br/>环境涉及配置该参数。</li> <li>● 任务执行者可以为阿里云主账号或RAM用户。</li> <li>为保证工作空间成员可以在DataStudio内正常运行EMR类的任务,请确保开发、管理员等相关角色拥有AliyunEMRDevelopAccess权限策略。</li> <li>● 如果您使用阿里云主账号运行任务,该账号天然拥有AliyunEMRDevelopAccess权限策略。</li> <li>● 如果您使用RAM用户运行任务,则需要授予该用户AliyunEMRDevelopAccess权限策略。</li> </ul> |  |

| 参数                     | 描述                                                                                                    |  |
|------------------------|----------------------------------------------------------------------------------------------------|--|
| 集群ID                   | 从下拉列表中选择调度访问身份账户所在的EMR集群,作为任务的运行环<br>境。                                                                                                    |  |
|                        | 从下拉列表中选择调度访问身份账户所在的EMR项目,作为任务的运行环<br>境。                                                                                                    |  |
| 项目ID                   | ⑦ 说明 如果EMR项目开启 <b>访问模式</b> 为 <b>安全模式</b> ,则无法被选择。                                                                                                    |  |
| YARN资源队列               | 当前集群下的队列名称。如果无特殊需求,请输入 <i>default</i> 。                                                                                                    |  |
| 覆盖DataStudio任务队列<br>映射 | <ul> <li>勾选覆盖DataStudio任务队列时:所有任务将按照当前指定的队列运行。</li> <li>未勾选覆盖DataStudio任务队列时:</li> <li>如果节点高级配置中配置了queue,则按照节点的queue配置运行。</li> <li>如果节点高级配置中没有配置queue(自己删除了该配置),任务将按照当前界面指定的队列运行。</li> <li>说明 如果您看不到覆盖DataStudio任务队列功能,可以提交工单联系我们进行升级。</li> </ul> |  |
| Endpoint               | EMR的Endpoint ,不可以修改。                                                                                                    |  |
| 选择资源组                  | 选择已与当前DataWorks工作空间配置网络连通性的独享调度资源组。如果<br>您没有可用的独享调度资源组则需要新建。新建独享调度资源组并配置网络<br>连通性,详情请参见新增和使用独享调度资源组。<br>选择后,单击 <b>测试连通性</b> 进行测试,以验证独享调度资源组和E-<br>MapReduce实例的网络连通性。验证后会对资源组进行初始化。<br>⑦ 说明 当EMR集群配置变更时,需要对资源组重新进行初始化。                             |  |

#### ◦ 绑定Hologres计算引擎

| 参数     | 描述                                                          |  |
|--------|-------------------------------------------------------------|--|
| 实例显示名称 | 实例的显示名称。                                                    |  |
|        | DataWorks任务提交调度后,作为在Hologres引擎内执行代码的账号。<br>包括阿里云主账号和阿里云子账号。 |  |
| 访问身份   | ⑦ 说明 仅生产环境涉及配置该参数。                                          |  |
|        | ■ 在开发环境运行任务时,此处默认为 <b>任务执行者</b> 。                           |  |

| 参数           | 描述                                   |
|--------------|--------------------------------------|
| Hologres实例名称 | 选择需要绑定的Hologres实例。                   |
| 数据库名称        | 输入在SQL Console中新建的数据库的名称。例如, testdb。 |

#### ◦ 绑定GraphCompute计算引擎

| 参数               | 描述                                                           |  |  |  |  |  |  |
|------------------|--------------------------------------------------------------|--|--|--|--|--|--|
| 实例显示名称           | GraphCompute实例的显示名称,长度请控制在3~27个字符,需要以字母<br>开头,只能包含字母、下划线和数字。 |  |  |  |  |  |  |
|                  | 选择已成功开通的GraphCompute实例名称。单击 <b>创建实例</b> ,您可以购买<br>图计算实例。     |  |  |  |  |  |  |
| GraphCompute买例名称 | ↓ 注意 一个阿里云账号默认只能购买一个实例。                                      |  |  |  |  |  |  |
|                  |                                                              |  |  |  |  |  |  |

#### 。 绑定AnalyticDB for PostgreSQL计算引擎

| 参数     | 描述                                                                                                    |
|--------|----------------------------------------------------------------------------------------------------|
| 实例显示名称 | 实例的显示名称,请注意名称需要保持唯一性。                                                                                                    |
| 实例名称   | 选择需要在工作空间中使用的AnalyticDB for PostgreSQL实例。                                                                                                    |
| 数据库名称  | AnalyticDB for PostgreSQL实例下需要绑定使用的数据库的名称。                                                                                                    |
| 用户名    | 拥有数据库操作权限的Username。,详情请参见 <mark>创建数据库账号</mark> ,进入<br>AnalyticDB for PostgreSQL的 <b>账号管理</b> 页面获取。                                                                                                    |
| 密码     | 拥有数据库操作权限的Password。,详情请参见 <mark>创建数据库账号</mark> ,进入<br>AnalyticDB for PostgreSQL的 <b>账号管理</b> 页面获取。                                                                                                    |
| 连通性测试  | AnalyticDB for PostgreSQL任务实例需要运行在独享调度资源组上,请在<br>此处选择需要使用的独享调度资源组,详情请参见 <u>独享资源组模式</u> 。<br>选择后,单击 <b>测试连通性</b> 进行测试,以验证独享调度资源组和AnalyticDB<br>for PostgreSQL实例的网络连通性。如果您没有可用的独享调度资源组,请<br>单击 <b>新建独享资源组</b> 创建。 |

#### 。 绑定AnalyticDB for MySQL计算引擎

↓ 注意

- 您需要开通DataWorks标准版及以上版本,当前页面才会显示AnalyticDB for MySQL。
- AnalyticDB for MySQL任务实例仅支持运行在独享调度资源组上。
- 阿里云RAM子账号绑定引擎时,需要拥有引擎实例的DescribeDBClusters权限,授权详 情可参考AnalyticDB MySQL文档: RAM子账号和权限。

| 参数     | 描述                                                                                                    |
|--------|----------------------------------------------------------------------------------------------------|
| 实例显示名称 | 实例的显示名称,请注意名称必须唯一。                                                                                                    |
| 实例名称   | 选择需要在工作空间中使用的AnalyticDB for MySQL实例。                                                                                                    |
| 数据库名称  | AnalyticDB for MySQL实例下绑定的需要使用的数据库名称。                                                                                                    |
| 用户名    | 拥有数据库操作权限的Username。,详情请参见 <mark>数据库账号和权限</mark> ,进入<br>AnalyticDB for MySQL的 <b>账号管理</b> 页面获取。                                                                                                    |
| 密码     | 拥有数据库操作权限的Password。,详情请参见 <mark>数据库账号和权限</mark> ,进入<br>AnalyticDB for MySQL的 <b>账号管理</b> 页面获取。                                                                                                    |
| 连通性测试  | AnalyticDB for MySQL任务实例需要运行在独享调度资源组上,请在此处选择需要使用的独享调度资源组,详情请参见 <u>独享资源组模式</u> 。<br>选择后,单击 <b>测试连通性</b> 进行连通性测试,以验证独享调度资源组和<br>AnalyticDB for MySQL实例的网络连通性。如果您没有可用的独享调度资源<br>组,请单击 <b>新建独享资源组</b> 创建。 |

#### 5. 配置完成后, 单击创建工作空间。

工作空间创建成功后,即可在工作空间列表页面查看相应内容。

- ? 说明
  - 如果您成为工作空间所有者,代表该工作空间内的所有东西都属于您。在给别人赋权之前,任何人无权限访问您的空间。如果您使用的是子账号创建的工作空间,则该工作空间会同时属于该子账号和对应的主账号。
  - 子账号可以不用创建工作空间,只需要被加入到某个工作空间,即可使用MaxCompute。

# 工作空间配置

单击相应工作空间后操作列的::按钮,在展开的下拉菜单中选择工作空间配置,即可对当前工作空间的基本属性和高级属性进行设置,主要对工作空间、调度等进行管理和配置。详情请参见配置工作空间。

| DataWorks / 工作空间列表                                                                                              |                         |                        |       |                    | 产品动态 帮助文档 热门问题               |
|----------------------------------------------------------------------------------------------------|-------------------------|------------------------|-------|--------------------|------------------------------|
| 工作空间列表                                                                                                    |                         |                        |       |                    |                              |
| 当前使用的是 企业版 ,版本到期日为 2022年4                                                                                       | 4月16日,                  |                        |       | 版本升级 版             | 本延期 查看版本详情 购买独享资源组           |
| 创建工作空间 请输入工作空间/显示名                                                                                              | Q                       |                        |       |                    | С                            |
| 工作空间名称/显示名                                                                                                    | 创建时间                    | 管理员                    | 状态    | 已开通引擎              | 操作                           |
|                                                                                                    |                         | Allowed and the second | 〇初始化中 | HE 🔨               |                              |
| 1,000,000<br>1,000,000                                                                                          | 1100512101              | America, Ameri         | ✔ 正常  | 10 C.              | 数据开发   数据集成   数据地图   :<br>首页 |
| (C) (Second 2) (Second                                                                                          | 1.000                   | Search.mor             | ✔ 正常  | ◇ ● ◇ 考            | 数据开发 数据集 运维中心 数据服务           |
| AND DECKNOLOGIC                                                                                                 | 1000101000              | Adaption (Security)    | ✔ 正常  | <ul><li></li></ul> | 数据开发 数据集 工作空间配置<br>引擎配置      |
| 1.0.00                                                                                                    | 1000000000000           | Annes August           | ✓ 正常  | 通 🔨 🐔              | 数据开发 数据集 删除工作空间<br>禁用工作空间    |
| Concernance of the second second second second second second second second second second second second second s | and the first star from | Annual Statistics      | ✓ 正常  | ◇ Ⅲ ◇              | 数据开发 数据集成 数据地图 :             |

#### 引擎配置

通常引擎配置是对计算引擎服务和DataWorks服务的操作,需要先购买才可以对相应的服务进行选择。

单击相应工作空间后操作列的::按钮,在展开的下拉菜单中选择**引擎配置**,即可在引擎配置对话框中进行相关操作。

如果您需要购买服务,选择相应服务后,单击下一步,进入引擎详情界面配置相关参数,单击确定即可。

#### 进入数据开发、数据集成或数据地图

单击相应工作空间后的**数据开发、数据集成**或数据地图,即可进入相应的页面进行操作。

详情请参见数据开发、数据集成和数据地图模块。

# 删除工作空间和禁用工作空间

单击相应工作空间后操作列的::按钮, 在展开的下拉菜单中选择删除或禁用工作空间:

删除工作空间

单击删除工作空间,在删除工作空间对话框中输入验证码YES,单击确定。

- ? 说明
  - 删除工作空间对话框中的验证码YES是固定的。
  - 删除工作空间的操作为不可逆操作,请慎重使用。

#### • 禁用工作空间

单击禁用工作空间,在禁用工作空间提示框中,单击确定。

## ? 说明

- 工作空间被禁用后,工作空间内周期调度任务不会再生成实例,禁用前生成的实例到运行时间 会自动运行,但是您无法登录工作空间查看相应情况。
- 工作空间被禁用后,引擎资源仍然存在,可能会产生引擎存储相关的费用。该费用由相应引擎 侧收取,不会在DataWorks收取,存储账单的相关问题可咨询相应引擎侧负责人员。

# 3.资源组列表 3.1. 查看资源组列表

您可以通过资源组列表页面,查看当前账号下所有的独享资源组和公共资源组,并对其进行管理。

## 进入资源组列表

- 1. 主账号登录DataWorks控制台。
- 2. 在左侧导航栏,单击资源组列表,并选择相应地域。

您可以在**资源组列表**页面,查看当前账号下所有的资源组,并对其进行操作。

- ? 说明
  - 每天0点~9点是DataWorks所有租户的任务高峰期,如果您在该时间段使用的是公共资源 组,则资源会被租户共享。
  - 由于资源被租户共享,可能出现抢占资源的情况。如果您对任务的产出时间要求较高,请使用独享资源组进行操作。独享资源组不收取实例和版本费用,详情请参见独享资源组模式。

# 查看独享资源组

单击资源组列表页面下的独享资源组,查看当前账号下的独享资源组,并对其进行操作。

| 列表项     | 描述                                                                                                    |
|---------|----------------------------------------------------------------------------------------------------|
| 创建独享资源组 | DataWorks为您提供独享资源组模式,支持购买独享的机器资源组分配给工作空<br>间运行任务。您可以单击 <b>创建调度资源组</b> 或 <b>创建集成资源组</b> 进行添加,详情请<br>参见 <mark>购买独享资源组</mark> 。 |
| 刷新      | 单击右上方的 c 图标, 同步最新的独享资源组列表。                                                                                                   |
| 资源组名称   | 独享资源组名称,由英文字母、下划线和数字组成,不超过60个字符,且创建后<br>不支持修改。                                                                               |
| 备注      | 创建资源组时,进行的简单描述。                                                                                                    |
| 类型      | 资源组的使用类型。独享资源组包括 <b>调度资源组</b> 和 <b>数据集成资源组</b> 两种类型,分<br>别适用于通用任务调度和数据同步任务专用。                                                |
| 状态      | 资源组的状态,包括运 <b>行中、已到期、已释放、启动中、创建失败、更新</b><br>中和 <b>更新失败</b> 等状态。                                                              |
| 到期时间    | 到期时间与独享资源组购买订单中选定的时间相关联,即独享资源组的有效期,<br>详情请参见DataWorks独享资源。                                                                   |
| 数量      | 购买的资源组个数。                                                                                                    |
| 使用率     | 资源组的使用情况(负载),使用百分比表示。详情请参见 <mark>查看独享资源组的使</mark><br><mark>用率</mark> 。                                                       |

| 列表项 | 描述                                                                                                    |
|-----|----------------------------------------------------------------------------------------------------|
| 操作  | <ul> <li>您可以对相应的独享资源组进行以下操作:</li> <li>查看信息:查看独享资源组的资源类型、安全组、专有网络VPC、vSwitch、EIP地址和网段等信息。</li> <li>扩容:如果独享资源组使用率过高,不能满足您的需求,请单击扩容进行资源组变更配置,增加资源组下同规格的ECS数量来进行扩容。</li> <li>缩容:当资源组出现闲置不使用的情况,请单击缩容进行资源组变更配置,减少资源组下同规格的ECS数量来进行缩容。</li> <li>续费:单击相应资源组后的续费,可以延长该独享资源组的到期时间。</li> <li>网络设置:独享资源组部署在DataWorks托管的专有网络VPC中,如果需要与您自己的专有网络连通,需要进行专有网络绑定操作。</li> <li>修改归属工作空间:独享资源组需要绑定归属的工作空间,才可以被任务真正使用。1个独享资源组可以分配给多个工作空间使用。</li> <li>变更规格:如果独享资源组规格不能满足您的需求,请单击变更规格进行资源组规格变更配置。</li> <li>运维助手:仅运行中的调度资源组类型的资源可以进入运维助手页面。您可以在该页面新建、执行和删除命令,并进行环境基线命令编排等运维操作。详情请参加运维助手。</li> </ul> |
|     | <ul> <li>⑦ 说明 /home/目录下,系统仅支持/home/admin/usertools/tool s/目录可写,/home/下的其它目录不开放写权限。</li> <li>如果需要安装包,建议安装至/home/admin/usertools/tools/目录或其 它非/home/目录下。</li> </ul>                                                                                                    |
|     | 具体操作请参见 <mark>操作独享资源组</mark> 。                                                                                                    |

# 查看公共资源组

单击**资源组列表**页面下的**公共资源组**,查看当前账号下公共资源组的使用情况。

| 列表项   | 描述                                                      |
|-------|---------------------------------------------------------|
| 购买资源包 | 单击后即可跳转至购买页面。DataWorks为您提供公共调度资源组资源包,您可<br>以根据自身需求进行购买。 |
| 消费明细  | 单击后即可跳转至 <b>用户中心</b> 页面,查看当前账户的详细消费信息。                  |
| 名称    | 公共资源组的名称,由英文字母、下划线、数字组成,不超过60个字符,创建后<br>不支持修改。          |
| 规格    | 公共调度资源组-资源包的规格为1,500,000个实例/月。                          |
| 余量    | 自购买日起,所有运行成功且非空跑的实例将会优先消耗该资源包内的额度,余<br>量为剩余的额度。         |
| 生效日期  | 购买成功后即时生效。                                              |
| 过期日期  | <b>过期日期</b> 与公共资源组购买订单中选定的时间相关联,即公共资源组的有效期。             |

# 3.2. 查看独享资源组的使用率

您可以在资源组列表页面,实时查看独享资源组的资源使用率、资源使用趋势、当前运行任务及待运行任务,自主监控具体任务占用资源的情况并及时调整不合理的资源使用。

### 操作步骤

- 1. 登录DataWorks控制台。
- 2. 选择资源组所在的地域后,在左侧导航栏,单击资源组列表,查看资源组的类型和使用率。

|                           | 华东2( | 上海) 🔹                                                                                                    |        | Q 搜索文档 | 、控制台、API、M | 解决方: 费用    | 工単 备 | 窦 企业   | 支持 | 官网 区       | ۵ C          | ₩ 0               | 简体   | 0  |
|---------------------------|------|----------------------------------------------------------------------------------------------------|--------|--------|------------|------------|------|--------|----|------------|--------------|-------------------|------|----|
| DataWorks                 |      | DataWorks / 资源组列表                                                                                                    |        |        |            |            |      |        |    |            |              | 产品动动              | 5 帮助 | 文档 |
| 概览                        |      | 独享资源组 公共资源组 自定义资源组                                                                                                    |        |        |            |            |      |        |    |            |              |                   |      |    |
| 工作空间列表                    |      | 创建独享资源组 请输入搜索关键词 Q                                                                                                    |        |        |            |            |      |        |    |            |              |                   | С    | Î  |
| 报警资源                      |      | 资源组名称/备注                                                                                                    | 类型     |        | 状态 🔽       | 到期时间       | 数量   | 使用率    |    | 操作         |              |                   |      |    |
| 计算引擎列表                    | ^    | and a second second sec | 数据集成资源 | 組      | ✔运行中       | 2021-01-08 | 1    | 0%     |    | 查看信<br>网络设 | 息 扩容<br>置 修改 | 缩容 续费<br>归属工作空间   | 1    | L  |
| MaxCompute                |      | Concern Concern                                                                                                    | 调度资源组  |        | ✔运行中       | 2021-01-08 | 1    | 0%     |    | 查看信<br>网络设 | 息 扩容<br>置 修改 | 「縮容 续费<br>归属工作空() | 1    | L  |
| Graph Compute<br>Hologres |      | 1000000                                                                                                    | 调度资源组  |        | ✔运行中       | 2021-01-08 | 1    | 0%     |    | 查看信<br>网络设 | 息 扩容<br>置 修改 | 缩容 续费<br>归属工作空间   | 9    | l  |
|                           |      | 2252221                                                                                                    | 数据集成资源 | 组      | ✔运行中       | 2020-12-29 | 1    | 0%     |    | 查看信<br>网络设 | 息 扩容<br>置 修改 | 縮容 续费<br>归属工作空间   | 1    |    |
|                           |      | 2000                                                                                                    | 调度资源组  |        | ✔运行中       | 2020-12-27 | 1    | 0%     |    | 查看信<br>网络设 | 息 扩容<br>置 修改 | 缩容 续费<br>归属工作空间   | 1    | L  |
|                           |      | 2 <sup>mm</sup>                                                                                                    | 调度资源组  |        | ✔运行中       | 2020-12-27 | 1    | 0%     |    | 查看信<br>网络设 | 息 扩容<br>置 修改 | 缩容 续费<br>归属工作空间   | 0    |    |
|                           |      | 112221                                                                                                    | 调度资源组  |        | ✔运行中       | 2020-12-27 | 1    | 0%     |    | 查看信<br>网络设 | 息 扩容<br>置 修改 | 缩容 续费<br>归属工作空间   | 9    | 88 |
|                           |      | 101                                                                                                    | 数据集成资源 | 组      | ✓运行中       | 2020-12-26 | 1    | 31.25% |    | 查看信<br>网络设 | 息 扩容<br>置 修改 | 缩容 续费<br>归属工作空间   | 1)   |    |

3. 在**独享资源组**页签,单击相应独享资源组后的**使用率**,查看资源组的使用情况。

资源组的相关信息及使用详情如下图所示。

| ■ (一) 阿里云 総东2 | (上海) *                     |                                                                                                    |           |                      |        |         | Q 搜索文档、控制台、A      | API、解决方法 | 裁用 エ   | ¥ 9825 | 企业 | 支持 官冈 | E () | © <sup>1</sup> ਜ | 18位 🌔  |
|---------------|----------------------------|----------------------------------------------------------------------------------------------------|-----------|----------------------|--------|---------|-------------------|----------|--------|--------|----|-------|------|------------------|--------|
| DataWorks     | DataWorks / 资源组列表          |                                                                                                    |           |                      |        |         |                   |          |        |        |    |       |      | 产品动态             | 帮助文档   |
| 概范            | $\leftarrow along all gen$ | ~                                                                                                    |           |                      |        |         |                   |          |        |        |    |       |      |                  |        |
| 工作空间列表        | 资源相信息 🚹                    |                                                                                                    |           |                      |        | 资源使用率 3 |                   |          |        |        |    |       |      | 6,               | -2 -92 |
| 资源组列表         | 资源组名称                      | the second second second second second second second second second second second second second second second s |           |                      |        | •       |                   |          |        |        |    |       |      | -                |        |
| 报警选源          | 资源组描述                      | 教護御命後御祭                                                                                                    |           | • 1                  | 0      |         |                   |          | 24.250 |        |    |       |      |                  |        |
| 计算引率列表 ヘ      | 服务状态                       | ✓ 运行中                                                                                                    |           | 运行任务 >               | 排队任务 > |         |                   |          | 31.255 | 6      |    |       |      |                  |        |
| MaxCompute    |                            |                                                                                                    |           |                      |        |         |                   |          |        |        |    |       |      |                  |        |
| Graph Compute | 资源使用趋势 4                   |                                                                                                    |           |                      |        |         |                   |          |        |        |    |       |      |                  |        |
| Hologres      | 日期: 起始日期                   | - 结束日期                                                                                                    | <b>60</b> |                      |        |         |                   |          |        |        |    |       |      |                  | С      |
|               |                            |                                                                                                    |           |                      |        |         |                   |          |        |        |    |       |      |                  |        |
|               | 100%                       |                                                                                                    |           |                      |        |         |                   |          |        |        |    |       |      |                  |        |
|               | 75%                        |                                                                                                    |           |                      |        |         |                   |          | ń      |        |    |       |      |                  |        |
|               | 52%                        | 1 1                                                                                                    |           |                      |        |         |                   |          |        |        |    |       |      |                  |        |
|               |                            |                                                                                                    |           |                      |        |         |                   |          |        |        |    |       |      | _                |        |
|               | 25%                        |                                                                                                    |           |                      |        |         |                   |          |        |        |    |       |      |                  |        |
|               | 0% 2020#12814F             | 00.00.00                                                                                                    |           | 2020年12月14日 05:33:21 |        |         | 2020年12月14日 11:06 | 41       |        |        |    |       | 2020 | 12814日 16:401    | 05     |
|               |                            |                                                                                                    |           |                      |        |         |                   |          |        |        |    |       |      |                  |        |

#### 示例运行任务列表如下图所示。

| 运行任务列表 |       |      |     |                         |            | ×     |
|--------|-------|------|-----|-------------------------|------------|-------|
|        |       |      |     |                         |            | C     |
| 任务节点   | 状态    | 任务类型 | 责任人 | 调度定时时间                  | 开始运<br>行时间 | 操作    |
| 手动触发节点 | ✔ 运行中 |      |     | 2020年12月14日<br>17:28:11 |            | 前往运维  |
|        |       |      |     |                         |            | < 1 > |
|        |       |      |     |                         |            | 关闭    |

资源组的相关信息及使用详情说明如下表所示。

| 序号 | 参数     | 描述                                                                                                    |
|----|--------|----------------------------------------------------------------------------------------------------|
| 1  | 资源组信息  | 展示资源组的名称、描述、类型及服务状态。                                                                                                    |
| 2  | 运行任务   | <ul> <li>展示运行中的节点任务数。</li> <li>单击运行任务,即可在运行任务列表对话框,查看当前运行任务的详细信息。具体如下:</li> <li>• 任务节点:运行在当前独享资源组上的任务类别。包括开发任务、手动任务和周期实例等。</li> <li>• 如果是周期实例或补数据实例等生产环境的任务,您可以单击节点任务操作列的前往运维,进入该实例的运维页面。</li> <li>① 注意 仅支持已发布的周期实例跳转至运维中心。</li> <li>• 如下任务会被标注为手动触发节点:</li> <li>• 在DataStudio (数据开发)页面,使用独享资源组运行的任务。</li> <li>• 如下任务会被标注为手动触发节点:</li> <li>• 在DataStudio (数据开发)页面,使用独享资源组运行的任务。</li> <li>• 在运维中心页面,使用独享数据集成资源组运行的实时同步任务。</li> <li>您需要进入相应的开发页面查看具体任务。</li> <li>• 任务类型:标注任务的具体类型。例如,数据集成、ODPS SQL等。</li> <li>• 责任人:任务的责任人。</li> <li>• 研始运行时间:节点设置的调度定时时间。对于在口和35000(数据开发)页面运行的任务而言,此处显示触发执行任务的时间。</li> <li>• 开始运行时间:记录任务开始运行和结束运行的时间。</li> <li>• 开始运行时间:记录任务开始运行和结束运行的时间。</li> <li>• 开始运行时间:记录任务开始运行和结束运行的时间。</li> <li>• 开始运行时间:记录任务开始运行和结束运行的时间。</li> </ul> |
|    | 排队任务   | <ul> <li>⑦ 说明 资源组可同时执行的任务数与资源组规格与资源组内机器个数有关,详情请参考:</li> <li>• 独享调度资源组计费说明:包年包月。</li> <li>• 独享数据集成资源组计费说明:包年包月。</li> </ul>                                                                                                    |
| 3  | 资源组使用率 | 实时记录当前资源组的资源被使用的情况。                                                                                                    |
| 4  | 资源使用趋势 | 根据您输入的时间段,展示资源组使用资源的变化趋势。                                                                                                    |

| 序号 | 参数    | 描述                                                    |
|----|-------|-------------------------------------------------------|
| 5  | 扩容和缩容 | 您可以对当前资源组进行扩容或缩容操作。选择要扩容或缩容的资源<br>数量,单击 <b>立即购买</b> 。 |
|    |       | 扩容或缩容的资源组规格与购买时一致。                                    |

## 后续步骤

若上述说明未能解决您的问题,您可以参考文档对任务未运行情况进行进一步排查,详情请参见:任务未运 行。

# 3.3. 运维助手

运维助手为您提供在独享资源组上进行新建、执行和删除命令的工具,以及查看命令执行结果、环境命令基 线编排等操作的功能。

↓ 注意 仅运行中的调度资源组类型的资源可以进入运维助手页面。

#### 使用限制

- 新建命令完成后,不支持编辑命令。如果您需要修改命令,请删除命令后进行新建。
- 为了避免重复执行命令,导致基线环境不一致,不支持手动运行和删除编排在环境基线的命令。
- 目前仅支持Shell脚本执行命令。
- /home/目录下,系统仅支持/home/admin/usertools/tools/目录可写,/home/下的其它目录不开放写 权限。

如果需要安装包,建议安装至/home/admin/usertools/tools/目录或其它非/home/目录下。

### 进入运维助手

- 1. 登录DataWorks控制台。
- 2. 单击左侧导航栏中的资源组列表,默认进入独享资源组页面。
- 3. 单击相应调度资源后的运维助手。

您可以在运维助手页面进行新建命令、执行命令、查看结果和环境基线命令编排等操作。

#### 新建命令

- 1. 在运维助手页面, 单击新建命令。
- 2. 配置新建命令对话框中的参数。

| 参数   | 描述                    |
|------|-----------------------|
| 命令名称 | 输入命令的名称。              |
| 命令描述 | 对命令进行简要描述。            |
| 命令类型 | 执行命令的类型,目前仅支持Shell类型。 |

| 参数   | 描述                                                                                                    |  |  |  |  |
|------|----------------------------------------------------------------------------------------------------|--|--|--|--|
|      | 输入需要执行的命令内容。                                                                                                    |  |  |  |  |
| 命令内容 | <ul> <li>⑦ 说明 /home/目录下,系统仅支持/home/admin/usertools/to ols/目录可写,/home/下的其它目录不开放写权限。仅在运维助手界面,该目录可被写入,节点任务中不支持写入该目录。</li> <li>如果需要安装包,建议安装至/home/admin/usertools/tools/目录或其它非/home/目录下。</li> </ul> |  |  |  |  |
|      | 输入需要执行的命令的父日录 田干添加系统路径白名单 名个日录之间使田                                                                                                    |  |  |  |  |
| 安装目录 | 海大需要我们的吗?的文百家,用了添加系统哈住古石半。多个百家之间使用<br>英文分号进行分隔,例如/usr/tools/tool_a;/usr/tools/tool_b。                                                                                                    |  |  |  |  |
| 超时时间 | 命令执行的超时时间,单位为秒。超时后系统会强制结束命令。                                                                                                    |  |  |  |  |

3. 配置完成后,单击新建命令。

## 执行命令

新建命令后,单击相应命令后的**执行命令**即可。

### 查看结果

命令执行完成后,单击页面下方列表中相应命令后的查看详情,即可查看命令执行的结果和详情。

| DataWorks / 资源组列表 |                              |                                                                                                    |                                                                                              |        |          | 产品动态 |
|-------------------|------------------------------|----------------------------------------------------------------------------------------------------|----------------------------------------------------------------------------------------------|--------|----------|------|
| 返回 当前独享资源组名称:     | NetWorkTest                  |                                                                                                    |                                                                                              |        | 环境基线命令编排 | 新建命令 |
| 命令ID/名称           | 描述                           | 命令执行结果                                                                                                    | ×                                                                                            | 是否基线命令 | 操作       |      |
| 91<br>wget        | wget                         | 展开面板可以查看命令的执行结果                                                                                                    |                                                                                              | 是      |          |      |
| 86<br>pip         |                              | ◇ 执行成功                                                                                                    | 局的行                                                                                          | 舌      | 执行命令 删除  |      |
|                   |                              | DEPRECATION: Python 2.7 will reach the end of its life<br>2020. Rease upgrade your Python as Python 2.7 won'<br>after that date. A future version of pip will drop suppo<br>Downood<br>https://files.j<br>238ce32500 -1.12/<br>any.whi<br>Installing collected packages: six. | on January 1st.<br>be maintained<br>rt for Python 2.7.<br>f728d0d1fecfe898<br>-py2.py3-none- |        |          |      |
| 执行状态              | 命令执行ID                       | Successfully installed six-1.12.0                                                                                                    |                                                                                              | 命令类型   | 命令内容     | 操作   |
| ✔ 成功              | 1572958160259366448437678145 |                                                                                                    |                                                                                              | Shell  |          | 查看结果 |
| ● 失败              | 1572950697178366448437678145 |                                                                                                    | 7001                                                                                         | Shell  |          | 查看结果 |
| ●失败               | 1572950626892366448437678145 | ping                                                                                                    | 開入                                                                                           | Shell  |          | 查看结果 |

### 删除命令

如果您需要删除命令,单击相应命令后的删除。在删除命令对话框中,单击确认即可。

#### 环境基线编排

环境基线指用于准备资源组环境所需要执行的命令组合和顺序。资源组扩容时,会使用环境基线来进行部署、环境准备,保证新资源的环境和先前部署的资源的环境一致,以确保任务在相同环境中运行。 在运维助手中执行的命令加入环境基线后,这些命令在新扩容的资源上也会按照编排的顺序执行。 ⑦ 说明 仅编排在环境基线的命令才会在新环境中执行,且命令按照基线编排中指定的顺序执行。

- 1. 单击环境基线命令编排。
- 2. 在环境基线命令编排对话框中,选择命令列表并调整基线命令顺序。
- 3. 勾选已经确认基线命令的内容和顺序正确。
- 4. 单击确认。

# 3.4. 添加路由

本文为您介绍如何添加专有网络VPC和IDC网络环境下的路由。

### 前提条件

请确保您的专有网络VPC已经绑定独享资源组,详情请参见<mark>新增和使用独享调度资源组</mark>和新增和使用独享数 据集成资源组。

### 背景信息

您可以通过为独享资源组添加路由,连通您的独享资源组和数据源之间的网络。如果添加路由后,仍然存在 网络连通问题,请根据如下因素进行排查:

- 如果独享资源组访问的是本地IDC数据源,或者跨账号访问数据源,请先参考选择网络连通方案进行网络 连通,再为独享资源组绑定与数据库网络连通的VPC。
- 如果您的数据源已开启白名单,或者所在安全组有端口访问限制,请确保已经允许独享资源组的弹性网卡 IP访问。
- 请确保数据存储服务正常运行,对应服务端口的状态正常。

#### 添加专有网络VPC下的路由

- 1. 登录DataWorks控制台。
- 2. 在左侧导航栏,单击资源组列表。
- 3. 单击已购买的独享调度资源组后的网络设置,默认进入专有网络绑定页签。
- 4. 单击相应资源组后的自定义路由。
- 5. 在自定义路由对话框中, 单击新增路由。

当独享资源组绑定交换机时,会默认为该资源组添加一条路由规则。该路由规则的目标为绑定的交换机 所在的VPC网段,以确保该独享资源组可以访问VPC内部的所有数据源。您可以在自定义路由对话框 中,删除该路由。

6. 在新增路由对话框中, 配置各项参数。

| 新增路由       | ×                                |
|------------|----------------------------------|
| *目的类型      | ● VPC ○ IDC                      |
| *目的VPC     | 华东2 (上 > 目的VPC >                 |
| *连接方式      | ● Switch ○ 固定IP ○ 指定网段           |
| *目的Switch实 | 请选择                              |
| 例          | 新增Switch                         |
| 路由示意图      | 招享资源組 → Ø → VPC → 高速通道/VPN → VPC |
|            | 生成路由 关闭                          |

| 参数    | 描述                                                                                               |  |  |  |  |  |
|-------|--------------------------------------------------------------------------------------------------|--|--|--|--|--|
| 目的类型  | 如果您的数据源在专有网络VPC下,请选择 <b>VPC</b> 。                                                                |  |  |  |  |  |
|       | 数据源所在VPC的地域和名称。                                                                                  |  |  |  |  |  |
| 目的VPC | ⑦ 说明 仅选择目的类型为VPC时,会显示该参数。                                                                        |  |  |  |  |  |
|       | 包括Switch、固定IP和指定网段: <ul> <li>Switch:您可以选择该VPC下的某一个交换机(Switch)作为路由目标,即目的<br/>Switch实例。</li> </ul> |  |  |  |  |  |
|       | ⑦ 说明 仅选择连接方式为Switch时,需要选择目的Switch实例。                                                             |  |  |  |  |  |
| 连接方式  | 以该方式添加路由时,请确保所要连通的数据源在该交换机下。如果目标数据源有多台<br>机器且在不同的交换机下,请为每台交换机添加路由。                               |  |  |  |  |  |
|       | ○ 固定ⅠP: 您可以输入独享资源组需要访问的目标ⅠP作为路由目标。                                                               |  |  |  |  |  |
|       | 此处输入的IP地址为VPC内部的IP,且是您要连通的数据源的主机地址。                                                              |  |  |  |  |  |
|       | <ul> <li>指定网段:您可以输入独享资源组需要访问的目的网段作为路由目标。</li> </ul>                                              |  |  |  |  |  |
|       | 此处输入的网段为VPC网段的某个子网网段,且该网段包含需要连通的数据源的主机地<br>址。                                                    |  |  |  |  |  |
| 路由示意图 | 默认不可以修改。                                                                                         |  |  |  |  |  |

### 7. 单击生成路由。

# 添加IDC网络下的路由

- 1. 在DataWorks控制台的左侧导航栏,单击资源组列表。
- 2. 单击已购买的独享调度资源组后的网络设置,默认进入专有网络绑定页签。

- 3. 单击相应资源组后的自定义路由。
- 4. 在自定义路由对话框中,单击新增路由。
- 5. 在新增路由对话框中, 配置各项参数。

| 新增路由   | ×                                |
|--------|----------------------------------|
| *目的类型  | ○ VPC                            |
| * 连接方式 | ● 固定IP ○ 指定网段                    |
| * 固定IP | 请输入固定IP                          |
| 路由示意图  | 独享资源组 → Ø → VPC → 高速通道/VPN → IDC |
|        | 生成路由关闭                           |

| 参数    | 描述                                                                                                    |
|-------|----------------------------------------------------------------------------------------------------|
| 目的类型  | 如果您的数据源在IDC网络下,请选择IDC。                                                                                                    |
| 连接方式  | <ul> <li>包括固定IP和指定网段:</li> <li>固定IP:您可以输入固定IP作为路由目标。</li> <li>此处输入的IP地址为IDC内部的IP,且是您要连通的数据源的主机地址。</li> <li>指定网段:您可以输入目的网段作为路由目标。</li> <li>此处输入的网段为IDC网段的某个子网网段,且该网段包含需要连通的数据源的主机地址。</li> </ul> |
| 路由示意图 | 默认不可以修改。                                                                                                    |

6. 单击生成路由。

# 3.5. 独享资源组模式

DataWorks为您提供独享资源组模式,支持购买独享的机器资源组,来分配给工作空间中运行的任务。本文为您介绍如何购买、新增、查看、操作和使用独享资源组。

#### 背景信息

独享资源组模式下,机器的物理资源(网络、磁盘、CPU和内存等)完全独享。独享资源组模式的作用如下:

- 支持隔离不同用户间的资源使用。
- 支持隔离不同工作空间任务的资源使用。
- 支持扩容、缩容功能,可以满足资源独享、灵活配置等需求。

⑦ 说明 公共资源组租户共享,每天0点~9点是DataWorks所有租户的任务高峰期,如果工作空间下 该时间段执行的任务数较多,建议您使用独享资源组。独享资源组的使用详情可参考文档:新增和使用 独享调度资源组,新增和使用独享数据集成资源组,新增和使用独享服务资源组。

拥有AliyunBSSOrderAccess权限的RAM用户可以购买资源,并对资源执行相关操作。

#### 购买独享资源组

DataWorks独享资源组采用包年包月的方式购买,您可以通过**产品详情页**或**创建独享资源组**两个入口进行 购买:

● 产品详情页入口

进入DataWorks产品页面,单击独享资源组,即可跳转至购买页面。

- 新增独享资源组入口
  - i. 登录DataWorks控制台。
  - ii. 在左侧导航栏, 单击资源组列表, 默认进入独享资源组页签。
  - iii. 如果您在该地域未购买过独享资源组,单击创建调度资源组或创建集成资源组。
  - iv. 在创建独享资源组对话框中,单击订单号后的购买,进入购买页面。

| 创建独享资源组                                                                     | ×      |
|-----------------------------------------------------------------------------|--------|
| <ul> <li>独享调度资源、独享数据集成资源用途不同,详情参考:帮助文档</li> </ul>                           |        |
| <ul> <li>资源组类型:</li> <li>● 独享调度资源组 ○ 独享数据集成资源组</li> <li>* 资源组名称:</li> </ul> |        |
| 请输入资源组名称                                                                    |        |
| * 资源组备注:                                                                    |        |
| 请输入资源组备注 * 订单号: 购买 当前地域: China (Shanghai), 请购买此地域的资源组                       |        |
| 请选择订单号                                                                      | $\sim$ |

进入购买页面后,请根据实际需要,选择相应的**地域、独享资源类型、独享调度资源、资源数量和计费周**期,单击**立即购买**。

⑦ 说明 独享资源组不支持跨地域使用。例如,华东2(上海)地域的独享资源组,只能给华东2(上海)地域的工作空间使用。

#### 创建独享资源组

1. 在资源组列表 > 独享资源组页面, 单击创建调度资源组或创建集成资源组。

2. 在创建独享资源组对话框中, 配置各项参数。

| 参数    | 描述                                                                           |
|-------|------------------------------------------------------------------------------|
| 资源组类型 | 资源的使用类型。独享资源组包括 <b>独享调度资源组</b> 和 <b>独享数据集成资源组</b> 两种类型,分别适用于通用任务调度和数据同步任务专用。 |
|       | 资源组的名称,租户内唯一,请避免重复。                                                          |
| 资源组名称 | <ul> <li>⑦ 说明 租户即主账号,一个租户(主账号)下可以有多个用户(子账号)。</li> </ul>                      |
|       |                                                                              |
| 资源组备注 | 对资源组进行简单描述。                                                                  |
| 订单号   | 此处选择购买的独享资源组订单。如果没有购买 <i>,</i> 请单击 <b>购买</b> 。                               |

3. 配置完成后, 单击确定。

⑦ 说明 独享资源组在20分钟内完成环境初始化,请耐心等待其状态更新为运行中。

#### 查看独享资源组

完成独享资源组的创建后,您可以在独享资源组列表中查看到期时间、资源数和资源使用率等基本信息:

- **到期时间**:到期时间与独享资源组购买订单中选定的时间相关联,即独享资源组的有效期:
  - 您可以在到期前进行续费。如果到期后未续费,状态会变为过期,独享资源组不能被新任务使用。
  - 您可以在7天内激活已过期的独享资源组。如果超过7天仍未激活,独享资源组会被释放。
- 数量:表示购买的资源个数。
- 使用率:资源的使用情况(负载),用百分比表示。详情请参见查看独享资源组的使用率。

#### 操作独享资源组

完成独享资源组的创建后,您可以在独享资源列表中进行**扩容、缩容、续费、网络设置和修改归属工作空间**等操作:

● 扩容

如果独享资源组使用率过高,不能满足实际需求,请单击相应资源后的扩容,增加资源数量。

● 缩容

当资源出现闲置不使用的情况,请单击相应资源后的缩容,调小资源数量。

● 续费

单击相应资源后的续费,即可延长该独享资源组的到期时间。

• 网络设置

独享资源组部署在DataWorks托管的专有网络(VPC)中,如果需要与您自己的专有网络连通,需要进行 专有网络绑定操作。

i. 单击相应资源后的网络设置,即可进入专有网络绑定页面。

|          | -                                                                                                    |                                                                      |                                                             | Q搜索                                 |                | 费用               | 工单    | 备案 | 企业   | 支持与服务 | >    | ů. Ä | ଜ  | 简体中 | 文 |
|----------|----------------------------------------------------------------------------------------------------|----------------------------------------------------------------------|-------------------------------------------------------------|-------------------------------------|----------------|------------------|-------|----|------|-------|------|------|----|-----|---|
|          |                                                                                                    |                                                                      | 概览                                                          | 工作空间列表                              | 资源列表           | 计算引擎列            | し表    |    |      |       |      |      |    |     |   |
| 返回       |                                                                                                    |                                                                      |                                                             |                                     |                |                  |       |    |      |       |      |      |    |     |   |
| 源组: 请选择  |                                                                                                    | $\vee$                                                               |                                                             |                                     |                |                  |       |    |      |       |      |      |    | 新井  |   |
| 资源名称     | 类型                                                                                                    | 可用区                                                                  |                                                             | 专有网络                                | 交换机            |                  | 安     | 全组 |      | ł     | 犬态   |      | 操作 |     |   |
|          |                                                                                                    |                                                                      |                                                             |                                     | 没有数据           |                  |       |    |      |       |      |      |    |     |   |
|          |                                                                                                    | -                                                                    | 计门切开                                                        |                                     |                |                  |       |    | -    |       |      |      |    |     |   |
|          |                                                                                                    | π                                                                    | 切叩水陂                                                        |                                     |                |                  |       | -  |      |       |      |      |    |     |   |
|          |                                                                                                    | \$                                                                   | 尚未授权DataWo                                                  | rks系统默认角色,需要您 🕻                     | 用主账号登录去RAM授    | <b>X</b> ,然后刷新页面 | ā。刷新  |    |      |       |      |      |    |     |   |
|          |                                                                                                    |                                                                      |                                                             |                                     |                |                  |       | 关闭 |      |       |      |      |    |     |   |
| <        | _                                                                                                    |                                                                      |                                                             |                                     |                |                  |       |    |      |       |      |      |    |     |   |
| [-] [m里z | 2                                                                                                    |                                                                      |                                                             | Q 搜索                                |                |                  | 费用    | ΙŦ | 2 备案 | 企业    | 支持与服 | 务 >_ | Ū, | Ħ   | 间 |
| 0        | 云资源访问授权                                                                                                    |                                                                      |                                                             |                                     |                |                  |       |    |      |       |      |      |    |     |   |
|          |                                                                                                    | ,请前往RAM控制                                                            | 台角色管理中设计                                                    | 置,需要注意的是,错误的                        | 配置可能导致DataWork | s无法获取到必要         | 更的权限。 |    |      |       |      |      | ×  |     |   |
|          | 温馨提示:如需修改角色权限                                                                                                    |                                                                      |                                                             |                                     |                |                  |       |    |      |       |      |      |    |     |   |
|          | 温馨提示:如需修改角色权限                                                                                                    |                                                                      |                                                             |                                     |                |                  |       |    |      |       |      |      |    |     |   |
|          | 温馨提示:如需修改角色权限<br>DataWorks请求获取                                                                                               | 访问您云资源的                                                              | 勺权限                                                         |                                     |                |                  |       |    |      |       |      |      |    |     |   |
|          | 温馨提示:如需修改角色权限<br>DataWorks请求获取i<br>下方是系统创建的可供DataV                                                                           | 访问您云资源的<br>Morks使用的角色,                                               | <b>勺权限</b><br>授权后,DataW                                     | lorks拥有对您云资源相应的                     | 访问权限。          |                  |       |    |      |       |      |      |    |     |   |
|          | 選擇提示:如醫修改角色权限<br>DataWorks请求获取;<br>下方是系統创趣的可供DataV<br>AliyunDataWorks.                                                       | 访问您云资源的<br>Morks使用的角色,<br>AccessingEN                                | <b>竹权限</b><br>授权后, DataW                                    | lorks拥有对您云资源相应的                     | 访问权限。          |                  |       |    |      |       |      |      | ~  |     |   |
|          | 選擇提示:如爾修改角色权限<br>DataWorks请求获取;<br>下方是系统创建的可供DataWorks。<br>超达: DataWorks就认<br>通过: DataWorks就认                                | 坊 问 您 云 资 源 的<br>Norks使用 的 角 色 ,<br>Accessing EN<br>を用 此 角 色 来 访 问 第 | <b> 夕权限</b><br>授权后、DataW<br>Role<br>在其他云产品中                 | forks拥有对您云资源相应的<br>的资源              | 访问权限。          |                  |       |    |      |       |      |      | ~  |     |   |
|          | 温馨提示:如需修改角色权限<br>DataWorks请求获取;<br>下方是系统创建的可供DataW<br>AliyunDataWorks.<br>册述: DataWorks既认5<br>权限描述: 用于DataWork               | <b>坊问您云资源f</b><br>Works使用的角色,<br>AccessingEN<br><sup>使用此角色来访问度</sup> | <b>勺权限</b><br>授权后, DataW<br>IRole<br>在其他云产品中<br>6, 包含弹性网卡() | orks拥有对意云资源相应的<br>的资源<br>ENII的部分权限  | 访问权限。          |                  |       |    |      |       |      |      | ~  |     |   |
|          | 温馨提示:如需修改角色权限       DataWorks请求获取<br>下方是系统创建的可供DataWorks       AliyunDataWorks       描述: DataWorks默认答       权限描述: 用于DataWork | 访问您云资源的<br>Norks使用的角色,<br>AccessingEN<br>使用此角色来访问题<br>rrks角色的授权策略    | <b>勺权限</b><br>授权后, DataW<br><b>Role</b><br>5,包含弹性网卡()       | Yorks拥有对您云资源相应的<br>的资源<br>ENII的部分权限 | 访问权限。          |                  |       |    |      |       |      |      | ~  |     |   |

绑定前,请首先进行RAM授权,让DataWorks拥有访问您的云资源的权限

- ii. 授权完成后,单击**新增绑定**。
- iii. 在新增专有网络绑定对话框中, 配置各项参数。

| 新增专有网络绑定                  |                      |                 | ×      |
|---------------------------|----------------------|-----------------|--------|
| *资源名称:                    |                      |                 |        |
| test_gz_00002             |                      |                 | $\sim$ |
| 类型:数据集成资源                 | 可用区: cn-shanghai-f   | 剩余可绑定的专有网络个数: 2 |        |
| 专有网络: 🕜                   |                      |                 | 创建专有网络 |
| -po-shipthecetor/Fungel   | Agheet               |                 | $\sim$ |
| * 交换机: 🔞                  |                      |                 | 创建交换机  |
| non-uf5666deA4iy-brighter | /test00              |                 | $\sim$ |
| 交换机地址段: 192.168.0.0       | 0/24 (cn-shanghai-f) |                 |        |
| 选择的交换机可用区,需要              | 和将绑定的实例相同。           |                 |        |
| *安全组: 😮                   |                      |                 | 创建安全组  |
|                           |                      |                 | ~      |

↓ 注意 独享资源组需要绑定数据库所在的vpc,或者与数据库网络连通的vpc。

如果做过网络打通,即存在数据库和DataWorks不在同一个region、数据库和DataWorks不在同一个阿里云账号、数据库在本地IDC环境下等需要网络打通的情况,请为独享绑定数据库已经打通的VPC,请参见新增和使用独享数据集成资源组,再在绑定专有网络处添加自定义路由。详情请参见添加路由。

如果数据库有白名单访问控制,请参考以下部分为数据库添加对应的白名单:

获取独享资源组EIP、独享资源组绑定的专有网络IP及数据源的网络环境的方式,请参见使用独享数据集成资源组执行任务需要在数据库添加的IP白名单。

绑定成功后,如果信息发生变化,请单击相应资源后的解除绑定,并重新进行绑定。

#### • 修改归属工作空间

独享资源组需要绑定归属的工作空间,才可以被任务真正使用。一个独享资源组可以分配给多个工作空间 使用。

● 变更规格

如果独享资源组规格不能满足您的需求,请单击相应资源后的**变更规格**,在弹出的资**源组变更**对话框中 更改资源组规格。资源组规格详情请参见性能指标和性能指标。

| $\equiv$    | (-) 阿里               |                    | 作台 🌆 华东2(上海) 🖌                           | Q                  | 搜索                | 费用 工 | 单 ICP 备案 了 | 业支持        | App 돈   | I Ų ∄   | ⑦ 简  | 跡 🕐  |
|-------------|----------------------|--------------------|------------------------------------------|--------------------|-------------------|------|------------|------------|---------|---------|------|------|
| DataWo      | orks                 |                    | DataWorks / 资源组列表                        |                    |                   |      |            |            |         | Ť       | 品动态  | 帮助文档 |
| 概览          | 司列表                  | 资源组变更              |                                          |                    |                   |      |            |            |         | ×       | T    | C A  |
| 资源组列        | 利表                   | 变更资                | 源组规格, 会置换资源组的机器资源, 需要确保没有                | 与任务实例在运行在此资源组上。请先的 | 亭止任务,或者等待其自然运行结束。 |      |            |            |         |         |      |      |
| 报警配         | ME.                  | 1 规格               | 设置                                       | 2 <b>支付</b>        | 3 僔               | 止任务  |            |            | 4       | 执行变配    | 0    |      |
| 报警          | 資源                   | 当前配置:              |                                          |                    |                   |      |            |            |         |         |      |      |
| 报警          | 服系人                  | 实例ID:              | 001-021-022-020-020-020-020-020-020-020- |                    | 独享资源类型: 数据集成资源组   |      |            |            |         |         | 设置   |      |
| 开放平台        | 🖹 Now                | 地域和可用[<br>到期时间: 20 | 区域<br>021年10月4日 00:00:00                 |                    | 资源数量: 1           |      |            |            |         |         | 作空间  |      |
| 计算引制        | 鉴列表                  | 数据集成资源             | 原组: <mark>4c8g</mark>                    |                    |                   |      |            |            |         |         | 作空间  |      |
| Max<br>Graj | (Compute<br>ph Compu | * 更改资源规格           | §: 8 vCPU 16 GiB ✓                       |                    |                   |      |            |            |         |         | 作空间  |      |
| Hole        | ogres                | *服务协议:             | ✓ DataWorks独享资源(包年包月)服务                  | 协议                 |                   |      |            |            |         |         | 设置   |      |
|             |                      |                    |                                          |                    |                   |      | 总配置费用      | ¥0         | 去支付     | 取消      | 设置   |      |
|             |                      |                    | Exclusive resources for scheduling       |                    |                   |      |            | <b>南</b> 羽 | 后信息 法维证 | 助手 扩容 缩 | a 续费 | -    |

⑦ 说明 变更资源组规格,会置换资源组的机器资源,支付完成后,如果该资源组有正在运行的任务实例,停止任务界面下会显示任务列表,单击任务实例右侧操作列的去停止先停止任务,或者等 待任务运行结束后执行变配,否则无法完成资源组的规格变更。

## 使用独享资源组

独享资源组绑定至工作空间后,您可以在工作空间中,分配任务至特定的独享资源组上使用。 独享资源组包括**独享调度资源组和独享数据集成资源组**:

- 独享调度资源组
  - i. 登录DataWorks控制台。
  - ii. 在左侧导航栏, 单击工作空间列表。
  - iii. 单击相应工作空间后的进入数据开发。
  - iv. 在数据开发页面,双击打开相应节点的编辑页面。
  - v. 单击右侧的调度配置。
  - vi. 在资源属性区域的调度资源组下拉列表中,选择相应的资源组。

| X 调度配置   |               | 週   |
|----------|---------------|-----|
| 定时调度:    |               | 反配罟 |
| 具体时间:    | 00.18         |     |
|          |               | 版本  |
| cron表达式: | 00 18 00 ** ? |     |
| 依赖上一周期:  |               |     |
|          |               |     |
|          |               |     |
| 资源属性 ⑦ - |               |     |
| 调度资源组:   | ×             |     |
|          |               |     |
| 调度依赖 ⑦ - |               |     |
| 依赖的上游节点  |               |     |
|          |               |     |

• 独享数据集成资源组

独享数据集成资源组创建成功后,您需要在配置数据集成任务时修改任务运行资源。

- i. 在资**源组列表 > 独享资源组**页面,单击相应资源后的修改归属工作空间,绑定独享数据集成资源 组归属的工作空间。
- ii. 在数据集成任务的编辑页面,通过调度运行及界面测试,选择运行时执行数据集成离线同步任务的资源组:
  - a. 单击左上角的**■**图标,选择**全部产品 > 数据开发 > DataStudio(数据开发)**,并切换至修改的归属工作空间。
  - b. 在数据开发面板,双击打开相应节点的编辑页面。
  - c. 单击右侧的数据集成资源组配置。
  - d. 在数据集成资源组配置对话框中,选择相应的方案和资源组。

| ×   | 数据集成资源组配置 ⑦                                                    | 调  |
|-----|----------------------------------------------------------------|----|
|     |                                                                | 配量 |
|     | 数据集成任务运行在资源组中,和数据源的联调操作,也是在资源组中进行发起请根据每种资源组的具体适用范围,选           | Е  |
|     | 择适合您网络方案的资源组。                                                  | 版  |
|     |                                                                | 4  |
|     |                                                                | 数  |
| 用)  | 中通过DataWorks购买ESC构建VPC,作为资源组米进行数据集成任务,可以保证资源独享,最大限度的保证任务执行的时效性 | 据集 |
|     | Public Network Accessible Data Source                          | 成资 |
|     |                                                                | 源组 |
| _   | Public Network DataWorks                                       | 記書 |
|     |                                                                |    |
|     |                                                                |    |
|     | Data Source Exclusive<br>Resource Group                        |    |
|     |                                                                |    |
|     | • • • •                                                        |    |
|     | 独享资源组可以直接访问公网上的数据源                                             |    |
|     |                                                                |    |
| × ž | <u>東京教授集成资源组</u><br>→ 新建独享资源组                                  |    |
|     |                                                                |    |

e. 在节点的编辑页面,单击工具栏中的 图标。

# 4.报警配置

# 4.1. 查看和设置报警资源

您可以通过报警资源页面,查看当前账号指定地域下的报警资源,并设置每日报警短信和电话数量的上限。

#### 背景信息

自2020年7月1日起, DataWorks的报警资源正式商用。系统会根据您使用的DataWorks版本, 每月免费赠送 一定额度的报警短信和报警电话。

附赠额度范围内的报警短信和电话不产生费用。当您用尽附赠额度后,会按量收费,详情请参见DataWorks 按量计费概述。

### 查看报警资源

- 1. 登录DataWorks控制台。
- 2. 在左侧导航栏,单击报警资源。
- 3. 在左上方选择工作空间所在地域,查看当前账号指定地域下的报警资源使用情况。

您可以在报警资源页面,查看当日报警资源使用情况和本月报警资源概览:

 当日报警资源使用情况区域,默认展示当日数据集成、智能监控和数据质量等模块产生的报警短 信、报警电话的数量。您可以通过切换日期,查看指定日期的报警资源使用情况。

|                 | (上 *                                |                              |                                   | Q 搜索文档、控制台、API、解决J                      |
|-----------------|-------------------------------------|------------------------------|-----------------------------------|-----------------------------------------|
| DataWorks       | DataWorks / 报警资源                    |                              |                                   |                                         |
| 概范              | 0 DataWorks的报警资源将从2020-07-01开始商业化。根 | 据您使用的DataWorks版本,我们每月将免费赠送一定 | 顾度的报警短信和报警电话。附赠额度用完之后将按照短信0.045元/ | 条,电话0.15元/通的标准进行计费。 <mark>了解更多</mark> > |
| 工作空间列表<br>资源组列表 | 当日报警资源使用情况                          |                              |                                   |                                         |
| 报警资源            | 2020-06-08                          |                              |                                   |                                         |
| 计算引擎列表 ^        | 报警贷源                                | <b></b> 数据集成                 | 智能监控                              | <b></b> 数据质量                            |
| MaxCompute      | 短信                                  | 0                            | 0                                 | 0                                       |
| Maxcompute      | 电话                                  | 0                            | 0                                 | 0                                       |
| Graph Compute   |                                     |                              |                                   |                                         |

 本月报警资源概览区域,为您展示本月报警资源的本月总用量、附赠额度、已用附赠额度、剩余 附赠额度和按量付费用量等统计信息。

此处显示的**附赠额度**与您使用的DataWorks版本相关,详情请参见DataWorks按量计费概述。

#### 设置每日报警数量的上限

- 1. 在当日报警资源使用情况区域,单击右上方的设置报警数量上限。
- 2. 在设置报警数量上限对话框中, 配置每日报警短信数量上限和每日报警电话数量上限。

|       |                            |                                                   |   |        |      |    | 设置报警数量上限 | C |
|-------|----------------------------|---------------------------------------------------|---|--------|------|----|----------|---|
|       |                            | 智能监控                                              |   | 数据质量   |      | 总计 |          |   |
|       |                            | 64                                                |   | 0      |      | 64 |          |   |
|       |                            | 0                                                 |   | 0      |      | 0  |          |   |
|       |                            |                                                   |   |        |      |    |          |   |
| 阿付贝曾得 |                            |                                                   | ~ | 剩余附赠额度 | 按量付费 | 用量 |          |   |
| 5000  | 设直报警驭革上限                   |                                                   | ~ | 49502  | 0    |    |          |   |
| 5000  | ③ 您可以通过设置报警数<br>后,您将无法接到报警 | 量的上限来控制报警产生的费用。达到上限之<br>短信和电话,请知悉风险。              | 2 | 5000   | 0    |    |          |   |
|       | *每日报警短信数量上限                | <ul> <li>○ 无限制</li> <li>● 限制数量 - 200 +</li> </ul> |   |        |      |    |          |   |
|       | * 每日报警电话数量上限               | ○ 无限制<br>● 限制数量 - 0 +                             |   |        |      |    |          |   |
|       |                            | 确定取                                               | 淌 |        |      |    |          |   |

您可以通过设置报警数量的上限来控制报警产生的费用。每日报警短信和电话数量的上限默认为无限 制,您可以根据自身需求进行设置。

<⇒ 注意

- 。 设置的报警数量上限仅在当前地域下生效。
- 达到报警数量上限后,您将无法接收报警短信和电话。
- 3. 单击确定。

# 4.2. 查看和设置报警联系人

您可以通过报警联系人页面,将目标RAM用户或RAM角色添加为报警联系人,添加后,DataWorks会将任务运行出错时产生的报警发送至对应联系人,方便您及时发现并处理异常任务。本文为您介绍如何查看并设置报警联系人。

#### 前提条件

已创建RAM用户或RAM角色,并添加对应用户或角色至DataWorks的工作空间。创建RAM用户或RAM角色, 详情请参见创建RAM用户和RAM角色概览,添加对应用户或角色至DataWorks的工作空间,详情请参见添加 工作空间成员和角色。

#### 使用限制

仅阿里云主账号和有AliyunDataWorksFullAccess权限的子账号可以设置报警联系人相关信息。

#### 进入报警联系人页面

- 1. 登录DataWorks控制台。
- 2. 在左侧导航栏, 单击报警配置 > 报警联系人。
- 3. 在左上方选择工作空间所在地域,进入当前登录账号的报警联系人页面。

在报警联系人页面,您可以选择将RAM用户或RAM角色设置为报警联系人,后续当已创建的任务运行报 错时,则DataWorks会将相应的报警信息发送至您配置的手机或邮箱,以便您及时发现并处理相关报错 内容。配置RAM用户为报警联系人,详情请参见配置RAM用户为报警联系人,配置RAM角色为报警联系 人,详情请参见配置RAM用户为报警联系人。

### 配置RAM用户为报警联系人

| 三()阿里云)       | ☆ 工作台 | 合 🍯 华东2(上海) 🗡                                                                                                    |                | Q. 搜索 |            | 费用   | 工单 | ICP 备案 | 企业 | 支持 App | Þ Á     | © #      | 简体       | 0  |
|---------------|-------|----------------------------------------------------------------------------------------------------|----------------|-------|------------|------|----|--------|----|--------|---------|----------|----------|----|
| DataWorks     | c     | DataWorks / 报警联系人                                                                                                    |                |       |            |      |    |        |    |        | 产品动态    | 帮助文档     | 热门间      | 词题 |
| 概流页           |       | 报警联系人                                                                                                    |                |       |            |      |    |        |    |        |         |          |          |    |
| 工作空间列表        |       | ● 如下为己加入至DataWorks工作空间的RAM子账号或RAM角色(Role)成员借                                                                                                    | 璁.             |       |            |      |    |        |    |        |         |          |          |    |
| 资源组列表         |       | ● 手机、邮件将被应用至运维中心任务监控、数据质量监控、审批流程通知。                                                                                                    |                |       |            |      |    |        |    |        |         |          |          |    |
| 报警配置          | ^     |                                                                                                    |                |       |            |      |    |        |    |        |         |          |          |    |
| 报警资源          | , i   |                                                                                                    |                |       |            |      |    |        |    |        |         |          |          | _  |
| 报警联系人         |       | 同步访问控制(RAM)联系方式 请搜索RAM子账号                                                                                                    | Q 🔮            |       |            |      |    |        |    |        |         |          | C        | 2  |
| 开放平台 New      |       | RAM子账号                                                                                                    | RAM显示名         |       | 手机号        |      |    | 邮箱     |    |        |         | 操        | * 0      |    |
| 计算引擎列表        | ~     | 100000                                                                                                    | 1000           |       |            |      |    |        |    |        |         | <b>論</b> | A        |    |
| MaxCompute    | <     | 175                                                                                                    |                |       |            |      |    |        |    |        |         | 编        | a        |    |
|               |       | In an an an an an an an an an an an an an                                                                                                    |                |       | 10         |      |    |        |    |        |         | 编        | iii      |    |
| Graph Compute |       | 1.00                                                                                                    | 100700         |       |            |      |    |        | -  |        |         | 编        | <b>資</b> |    |
| Hologres      |       | angen .                                                                                                    | 100            |       | 10         |      |    |        |    |        |         | 编        | <b>a</b> |    |
| 数据湖集成 (湖仓一体)  |       | 19.849                                                                                                    |                |       | 11-10-0000 |      |    |        |    |        | -       | 编        | iii      |    |
|               |       | and an a second second s  |                |       |            |      |    | -      |    |        |         | 编        | iii)     |    |
|               |       | 11.111                                                                                                    |                |       | -          |      |    |        |    |        |         | 编        | 遺        |    |
|               |       | 1. March 1. (1994)                                                                                                    | a and a second |       |            |      |    |        |    |        |         | 编        | iit.     | B  |
|               |       | - and the second second s | 10             |       | 10         |      |    |        |    |        |         | 编        | iii      |    |
|               |       |                                                                                                    |                |       | < F        | —页 1 | 2  | 3 4    | 8  | 下一页)   | • 1/8 到 | ji j     | i 确定     |    |

在RAM子账号页签,您可以查看当前登录账号中所有已添加的RAM用户列表(区域1),以及RAM用户的显示名称,手机号及邮箱等信息。当RAM用户未配置联系方式,即手机号或邮箱显示为无时,则表示RAM用户未被添加为报警联系人,当相应监控任务产生报警信息时,DataWorks不会将报警信息发送至该RAM用户的联系方式。如果您需要添加RAM用户为报警联系人,则可进行如下配置:

• 配置自定义联系方式。

自定义联系方式指的是您可以指定目标报警联系人的手机号或邮箱。

- i. 单击目标RAM用户操作列的编辑。
- ii. 配置报警联系人的手机及邮箱。

⑦ 说明 您可以根据业务需求,选择配置手机、邮箱的一种或两种告警通知方式,后续 Dat aWorks将通过您配置的方式将报警信息发送给您。

| 设置报警联 | 蒸人                               | ×  |
|-------|----------------------------------|----|
| 1 配置完 | 成后激活信息将被发送至联系人手机或邮箱,请在24小时内进行激活! |    |
| * 姓名: | moriartychen                     |    |
| 手机:   |                                  |    |
| 邮箱:   |                                  |    |
|       |                                  |    |
|       | 确定                               | 取消 |

iii. 单击**确认**,联系方式添加完成。

联系方式添加完成后,相应联系方式的状态会变为**等待激活**,您需要进行激活操作,该方式才会生 效。

| RAM子账号 RAM Role                                                                                                 |           |              |          |                                |    |   |
|----------------------------------------------------------------------------------------------------|-----------|--------------|----------|--------------------------------|----|---|
| 同步访问控制 (RAM) 联系方式                                                                                               | 请搜索RAM子账号 | Q            |          |                                |    | С |
| RAM <del>了账号</del>                                                                                              |           | RAM显示名       | 手机号      | 由印箱                            | 操作 |   |
| in the second second second second second second second second second second second second second second second |           | resultation. | 等待激活 😧 🔇 | 激活信息已发送至手机,请该联系人检查手机或邮箱信息进行激活! | 编辑 |   |

iv. 激活联系方式。

配置报警联系人的**手机**或**邮箱**后,您将收到相应的短信或邮件,您需要按照短信或邮件内容进行操 作,激活配置的报警联系方式。激活后,该联系方式才会生效。

- ⑦ 说明
  - 配置的手机或邮箱报警联系方式,在激活后才可生效。
  - 激活信息中的激活操作引导链接在24小时内有效,请您及时检查手机或邮箱信息进行激活。

| https://cloudn<br>數活链接有效則<br>【邮件】 | nonitor.console.a<br>为24小时。                   | liyun.com/ac                          | tivationContac                               | t.htm?code                       | =c4bc45c962b34e2 | 296a467fa11002f | 104确认, |
|-----------------------------------|-----------------------------------------------|---------------------------------------|----------------------------------------------|----------------------------------|------------------|-----------------|--------|
| [-] 阿里元                           | ī                                             | 首页                                    | 产品服务                                         | 备案专区                             | 管理控制台            | 用户中心            | 帮助中心   |
| 您的邮箱」<br>https://cl<br>code=c4    | E在被添加到云监打<br>oudmonitor.com<br>bc45c962b34e22 | 空报警联系人<br>ole.aliyun.co<br>96a467fa11 | " <sup>」</sup> 账号";<br>m/activationC<br>确认,激 | 中,若同意请,<br>ontact.htm?<br>活链接有效期 | 点击<br>为24小时。     |                 |        |
| 阿里云监控<br>售后电话咨询                   | : 95187                                       |                                       |                                              |                                  |                  |                 |        |
|                                   |                                               |                                       |                                              |                                  |                  |                 |        |
| 阿里云计算有                            | 限公司                                           |                                       |                                              |                                  |                  |                 |        |
| <b>阿里云计算有</b><br>此为系统邮件请          | <b>限公司</b><br>勿回复                             |                                       |                                              |                                  |                  |                 |        |

● 批量同步RAM用户已配置的联系方式。

如果您当前账号的RAM用户在RAM控制台中已配置了联系方式,则您可以在区域2,单击**同步访问控制** (RAM)联系方式,即可使用RAM用户已配置的联系方式覆盖所有在报警联系人页面自定义的联系方 式。查看或修改RAM用户已配置的联系方式,详情请参见RAM用户登录并使用DataWorks。

? 说明

- 。 您需要确保RAM用户配置的联系方式不为空并且有效,否则无法覆盖当前自定义的联系方式。
- 如果当前工作空间配置的所有报警联系方式均来自RAM用户,则同步访问控制(RAM)联系 方式功能置灰。

# 配置RAM角色为报警联系人

| 三 (一)阿里云        | ÂI | 作台 🔤 华东2(上海) \vee                                                                                                    | Q 搜索 |     | 费用 | 工单 | ICP 备室 | 企业 | 支持 / | фр | ΣÓ           | ₩ ®        | 简体  | 0  |
|-----------------|----|----------------------------------------------------------------------------------------------------|------|-----|----|----|--------|----|------|----|--------------|------------|-----|----|
| DataWorks       |    | DataWorks / 报题联系人                                                                                                    |      |     |    |    |        |    |      |    | 产品动态         | 帮助文档       | 热门  | 问题 |
| 概范页             |    | 报警联系人                                                                                                    |      |     |    |    |        |    |      |    |              |            |     |    |
| 工作空间列表          |    | ⑤ 如下为已加入至DataWorks工作空间的RAM子账号或RAM角色 (Role) 成员信息。                                                                                                    |      |     |    |    |        |    |      |    |              |            |     |    |
| 资源组列表           |    | ● 手机、邮件将被应用至运维中心任务监控、数据质量监控、审批流程道知。                                                                                                    |      |     |    |    |        |    |      |    |              |            |     |    |
| 报警配置            | ^  | RAM子¥F号 RAM Role                                                                                                    |      |     |    |    |        |    |      |    |              |            |     |    |
| 报警资源            |    |                                                                                                    |      |     |    |    |        |    |      |    |              |            |     | _  |
| 报警联系人           |    | 请搜索RAM显示名 Q                                                                                                    |      |     |    |    |        |    |      |    |              |            |     | С  |
| 开放平台 New        |    | 角色名称                                                                                                    |      | 手机号 |    |    | 邮箱     | i  |      |    |              | 揮          | 作   |    |
| 计算引擎列表          | ^  | 18.8                                                                                                    |      |     |    |    | -      |    |      |    |              | 鎮          | 辑   |    |
| MaxCompute      | <  | 0.0.0.0                                                                                                    |      |     |    |    |        |    |      |    |              | <b>9</b> 1 | 辑   |    |
| Crark Connector |    | 10.001000                                                                                                    |      |     |    |    |        |    |      |    |              | 緽          | 辑   |    |
| Graph Compute   |    | Kurinet and an and the                                                                                                    |      |     |    |    |        |    |      |    |              | 编          | 緯   |    |
| Hologres        |    | 10.00.000 (MI)                                                                                                    |      |     |    |    |        |    |      |    |              | 編          | 辑   |    |
| 数据湖集成(湖仓一体)     |    |                                                                                                    |      |     |    |    |        |    |      |    |              | 98         | 編   |    |
|                 |    | Revised and a register.                                                                                                    |      |     |    |    |        |    |      |    |              | 97         | 辐   |    |
|                 |    | Approximation and a second second s |      |     |    |    |        |    |      |    |              | 编          | 18  |    |
|                 |    | Resident Add College                                                                                                    |      |     |    |    |        |    |      |    |              | -          | 辑   |    |
|                 |    | Approximation and a specific data                                                                                                    |      |     |    |    |        |    |      |    |              | 緽          | 辑   |    |
|                 |    |                                                                                                    |      |     |    |    |        |    |      |    | <b>〈</b> 上—页 | 1 2        | 下一页 | >  |

在RAM Role页签,您可以查看当前登录账号中所有已添加的RAM角色列表,以及RAM角色的手机号及邮箱 等信息。当RAM角色未配置联系方式,即**手机号**或邮箱显示为无时,则表示RAM角色未被添加为报警联系 人,当相应监控任务产生报警信息时,DataWorks不会将报警信息发送至该RAM角色的联系方式。如果您需 要添加RAM角色为报警联系人,则可进行如下配置:

• 配置自定义联系方式。

自定义联系方式指的是您可以指定目标报警联系人的手机号或邮箱。

- i. 单击目标RAM角色操作列的编辑
- ii. 配置报警联系人的手机及邮箱。

② 说明 您可以根据业务需求,选择配置手机、邮箱的一种或两种告警通知方式,后续 Dat aWorks将通过您配置的方式将报警信息发送给您。

| 设置报警联  | 系人                              | ×    |
|--------|---------------------------------|------|
| 1 配置完成 | 防制活信息将被发送至联系人手机或邮箱,请在24小时内进行激活! |      |
| * 姓名:  | moriartychen                    |      |
| 手机:    |                                 |      |
| 邮箱:    |                                 |      |
|        |                                 |      |
|        | 確定目                             | [2]消 |

iii. 单击**确认**,联系方式添加完成。

联系方式添加完成后,相应联系方式的状态会变为**等待激活**,您需要进行激活操作,该方式才会生效。

| RAM 子账号 RAM Role |        |                                |    |   |
|------------------|--------|--------------------------------|----|---|
| 请搜索RAM显示名 Q      |        |                                |    | C |
| 角色名称             | 手机号    | 却有                             | 操作 |   |
|                  | 等待激活 🔞 | 激活信息已发送至手机,请该联系人检查手机或邮箱信息进行激活! | 编辑 |   |

iv. 激活联系方式。

配置报警联系人的**手机**或**邮箱**后,您将收到相应的短信或邮件,您需要按照短信或邮件内容进行操 作,激活配置的报警联系方式。激活后,该联系方式才会生效。

### ? 说明

- 配置的手机或邮箱报警联系方式,在激活后才可生效。
- 激活信息中的激活操作引导链接在24小时内有效,请您及时检查手机或邮箱信息进行激活。

| ttps://cloudmonitor.console<br>欧舌链接有效期为24小时。<br>邮件】             | aliyun.com/activationC                                                | ontact.htm?code=                            | c4bc45c962b34e22 | 96a467fa11002f0 | 4确认, |
|-----------------------------------------------------------------|-----------------------------------------------------------------------|---------------------------------------------|------------------|-----------------|------|
| <b>(一)</b> 阿里云                                                  | 首页 🗌 产品服务                                                             | 月   备案专区                                    | 管理控制台            | 用户中心            | 帮助中心 |
| 您的邮箱正在被添加到云出<br>https://cloudmonitor.co<br>code=c4bc45c962b34e2 | <u>結控报警联系人</u> "皇子」<br>Insole.aliyun.com/activat<br>2296a467fa11 - 佛认 | (号"中,若同意请,<br>tionContact.htm?<br>、、激活链接有效期 | 点击<br>为24小时。     |                 |      |
| 何里云监控<br>書后电话咨询: 95187                                          |                                                                       |                                             |                  |                 |      |
| 可里云计算有限公司                                                       |                                                                       |                                             |                  |                 |      |
| 比为系统邮件请勿回复                                                      |                                                                       |                                             |                  |                 |      |
|                                                                 |                                                                       |                                             |                  |                 |      |

# 5.计算引擎列表

您可以通过管理控制台中的计算引擎列表页面,查看当前账号开通的计算引擎信息。

### 进入计算引擎列表

- 1. 以组织管理员(主账号)身份登录DataWorks控制台。
- 2. 展开左侧导航栏中的**计算引擎列表**,您可以查看MaxCompute、Graph Compute和**交互式分析**等计算引擎的信息。

#### MaxCompute

单击左侧导航栏中的计算引擎列表 > MaxCompute, 即可查看MaxCompute项目的付费方式和开通列表。

- MaxCompute目前支持按量计费和包年包月两种计费方式,详情请参见计费概述。
- 开通列表:您可以根据您的项目名称进行搜索,项目列表会显示MaxCompute项目名
   称、MaxCompute地域、计费方式、所属DataWorks工作空间、工作空间地域、所属Quota
   组和Owner账号等信息。

您还可以**变更Quota组**,但只有包年包月的项目单击**变更Quota组**后,会跳转至CU管家界面。如果您没 有开通包年包月,则会提示**账号没有购买包年包月资源**。

#### **Graph Compute**

单击左侧导航栏中的计算引擎列表 > Graph Compute,即可查看开通的图计算Graph Compute实例的实例名称、状态、生产状态、地域、可用区、售卖类型、创建时间和版本等信息,并可以进行前往 DataWorks-GraphCompute开发、重启实例等操作。

• 新增引擎实例

#### 单击新增引擎实例跳转至图计算服务公测页面,请根据自身需求购买实例。

| 图     | 图计算服务公测  |                                            |                            |                       |  |  |  |
|-------|----------|--------------------------------------------|----------------------------|-----------------------|--|--|--|
|       |          |                                            |                            |                       |  |  |  |
| 1     | 公测期间一个阿  | 里云账号默认只能购买一个实例                             |                            |                       |  |  |  |
|       |          |                                            |                            |                       |  |  |  |
|       | 地域       | 华东2(上海)                                    | 二則能重                       |                       |  |  |  |
|       |          | —————————————————————————————————————      | 地域:                        | 华东2(上海)               |  |  |  |
|       |          |                                            | 可用区:<br>网络 <del>举</del> 型: | 可用区E<br>专有网络          |  |  |  |
|       | 可用区      | <u>инс</u>                                 | VPC网络:                     |                       |  |  |  |
|       | 网络类型     | 专有网络                                       | VPC交换机:                    | and the second second |  |  |  |
|       |          | 配置专有网络后,您可以同时在您的网络中通过SDK调用GraphCompute相关接口 | 规格:                        | 8核32GB                |  |  |  |
|       | VDCMM    |                                            | 母规怕可用副本<br>数:              | T                     |  |  |  |
|       | VF CP35A | 如果您没有找到需要的VPC网络,请到VPC管控台确认或新改去VPC管控台>>     | 每副本可用实例<br>数:              | 1                     |  |  |  |
|       | VPC交换机   |                                            | 实例名称:                      | test                  |  |  |  |
| क्षण  |          | 如果您没有找到需要的VPC交换机,请到VPC管控台确认或新建去VPC交换机管控台>> | 购买时长:                      | 1个月                   |  |  |  |
| 調査を問い | 抑格       | 8校32GB <b>-</b>                            | 配宜费用:                      |                       |  |  |  |
|       | 7901H    |                                            | 立即购买                       |                       |  |  |  |
|       | 每规格可用副   | 1                                          |                            |                       |  |  |  |
|       | 平政       | 公测期间只支持1个副本                                |                            |                       |  |  |  |
|       | 每副本可用实   | 1 *                                        |                            |                       |  |  |  |
|       | 例数       | 人员普通和前面十百十年4个争问                            |                            |                       |  |  |  |
|       |          | 公别别的英国本员又行口关例                              |                            |                       |  |  |  |
|       | 实例名称     |                                            |                            |                       |  |  |  |
|       |          | 英文开头,英文、数字以及下划线组合,建议4到64个字符                |                            |                       |  |  |  |
|       | 购买时长     | <b>1</b> ↑я II 2 3 4 5 6                   |                            |                       |  |  |  |

#### ? 说明

- 目前可用区仅支持可用区E。
- 如果您没有找到需要的VPC网络或交换机,请进入VPC管控台进行确认或新建。详情请参见创 建和管理专有网络和使用交换机。
- 公测期间,您的账号需要图计算服务公测申请资格,才可以购买实例。您可以根据页面提示进行申请,1个账号仅申请1次即可。
- 最多可以新增3个Graph Comput e实例, 1个实例仅支持1个工作空间使用。

#### • 前往DataWorks-GraphStudio开发

新增引擎实例后,您可以单击**前往DataWorks-GraphStudio开发**,进入Graph Studio页面进行相关操作。

• 前往了解Graph Compute

单击前往了解Graph Compute,即可跳转至图计算服务的详情页面。

• 重启实例

单击相应实例后的重启实例,在提示框中单击确认,即可成功重启该实例。

### 交互式分析

单击左侧导航栏中的**计算引擎列表 > 交互式分析**,即可查看开通的交互式分析实例的**实例名称、运行状态、创建时间和工作空间地域**等信息,并可以进行前往DataWorks-HoloStudio开发、工作空间配置等 操作。

新增引擎实例

单击新增引擎实例,即可跳转至交互式分析公测页面,请根据自身需求购买实例。

• 前往DataWorks-HoloStudio开发

新增引擎实例后,请单击**前往DataWorks-HoloStudio开发**,进入Holo Studio页面进行相关操作,详 情请参见HoloStudio。

• 工作空间配置

当运行状态显示为正常服务时,您可以单击工作空间配置进行相关操作,详情请参见绑定Hologres实例。

# 6.MaxCompute管家

MaxCompute管家是为您提供作业信息查看、资源消耗查看(包含存储和CU资源)、项目查看及调整、配额 组增删改查等涉及日常运维能力的管理平台。本文针对MaxCompute管家提供的各能力点进行详细介绍。

# 前提条件

已购买MaxCompute包年包月CU资源。详情请参见计算费用(包年包月)。

#### ? 说明

- 如果您购买的CU资源较少,无法发挥CU资源及MaxCompute管家的优势。
- 禁用阿里云账号的AccessKey, 会导致其名下的RAM用户无法使用MaxCompute管家。

# 进入MaxCompute管家

您可以按照如下步骤进入MaxCompute管家。

1. 登录MaxCompute控制台,在左上角选择地域。

| (-)阿里                         | 5 京 工作台         | ⑨ 华东2(上海) ∨           | Q                        | 搜索              |            | CP 备案 | 企业 支持 | App 📐  | Ω      | ₽ 0 | 简体 🌀 |
|-------------------------------|-----------------|-----------------------|--------------------------|-----------------|------------|-------|-------|--------|--------|-----|------|
| MaxCompute                    |                 |                       |                          |                 |            |       |       | 产品动态   | 5<br>報 | 助文档 | 热门问题 |
| <ul> <li>⑦ 次迎填写Max</li> </ul> | xCompute控制台调研问卷 | ,100元MaxCompute通用代金券等 | <sup>診</sup> 念拿,数量有限,送完即 | D止! 点击立即填写      |            |       |       |        |        |     |      |
| 项目管理                          | 外部数据源管理         | 服务资源 用户管              | 理网络资源                    | ② 查询编辑          | Notebook分析 | 0     |       |        |        |     |      |
| 创建项目                          | 请输入MaxCompute项目 | 名称进行搜索 Q              |                          |                 |            |       |       |        |        |     | C    |
| MaxCompute项目                  | 名称              | MaxCompute地域          | 计费方式                     | 所属DataWorks工作空间 | 操作         |       |       |        |        |     |      |
|                               |                 | 华东2 (上海)              | 按量付费                     | 10%             | 数据开发 6     | 成员管理  | 项目权限管 | 理 切换   | 配额组    | ÷   |      |
|                               |                 | 华东2(上海)               | 按量付费                     | 1012            | 数据开发 6     | 成员管理  | 项目权限管 | 理   切换 | 配额组    | ÷   |      |

2. 单击管家页签,即可进入MaxCompute管家页面。

# 概览

您可以在概览页面的包年包月概览区域,按照不同的配额组和时间段查看当前使用CU、总CU、当前存储 量、CU资源使用趋势和存储使用趋势。

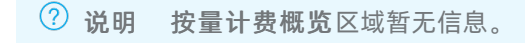

|              |                                                                                                    | 付 tát 🤜 🗤                                                 |
|--------------|----------------------------------------------------------------------------------------------------|-----------------------------------------------------------|
| MaxCompute 🔤 | 包车包月概念                                                                                                    | 乾燥相 ∨ 時級入 ∨ 🭳 2022-03-23 07:38:40 ~ 2022-03-23 13:38:40 🗎 |
| ☆ 概范         |                                                                                                    |                                                           |
| □ 项目         | ●     前限使用に     □     □     □     □     □     □     □     □     □     □     □     □     □     □     □     □     □     □     □     □     □     □     □     □     □     □     □     □     □     □     □     □     □     □     □     □     □     □     □     □     □     □     □     □     □     □     □     □     □     □     □     □     □     □     □     □     □     □     □     □     □     □     □     □     □     □     □     □     □     □     □     □     □     □     □     □     □     □     □     □     □     □     □     □     □     □     □     □     □     □     □     □     □     □     □     □     □     □     □     □     □     □     □     □     □     □     □     □     □     □     □     □     □     □     □     □     □     □     □     □     □     □     □     □     □     □     □     □     □     □     □     □     □     □     □     □     □     □     □     □     □     □     □     □     □     □     □     □     □     □     □     □     □     □     □     □     □     □     □     □     □     □     □     □     □     □     □     □     □     □     □     □     □     □     □     □     □     □     □     □     □     □     □     □     □     □     □     □     □     □     □     □     □     □     □     □     □     □     □     □     □     □     □     □     □     □     □     □     □     □     □     □     □     □     □     □     □     □     □     □     □     □     □     □     □     □     □     □     □     □     □     □     □     □     □     □     □     □     □     □     □     □     □     □     □     □     □     □     □     □     □     □     □     □     □     □     □     □     □     □     □     □     □     □     □     □     □     □     □     □     □     □     □     □     □     □     □     □     □     □     □     □     □     □     □     □     □     □     □     □     □     □     □     □     □     □     □     □     □     □     □     □     □     □     □     □     □     □     □     □     □     □     □     □     □     □     □     □     □     □     □     □     □     □     □     □     □     □     □     □     □     □     □     □     □     □     □ | ■ <sup>無存存確置</sup><br>5.08 G                              |
| 口 配額         |                                                                                                    |                                                           |
| Q、作业         | .徳CU 50                                                                                                    |                                                           |
| ₽ 诊断         | CU资源使用趋势<br>2022-03-23.12:25:00<br>中型气候型点                                                                                                    | 存储使用趋势                                                    |
| ↓ 推荐         | 80 변화(1987-50<br>문제CUMAR: 50<br>문제CUMAR: 6                                                                                                    |                                                           |
| え 监控         | 60                                                                                                    |                                                           |
| A 权限         |                                                                                                    | 8                                                         |
|              | 20                                                                                                    | § 5464.325.461                                            |
|              |                                                                                                    |                                                           |
|              | 0 08:00 09:00 10:00 11:00 12:00 13:00                                                                                                    | 13:00                                                     |
|              | — 申请CU趋势 —— 总CU趋势 —— 已用CU趋势                                                                                                    | 一 存储大小趋势                                                  |
|              |                                                                                                    |                                                           |
|              | 诊由计类研究                                                                                                    |                                                           |

| 字段     | 说明                                                                                                    |  |  |  |  |
|--------|----------------------------------------------------------------------------------------------------|--|--|--|--|
| 配额组    | 指定需要查看的配额组信息。默认为空,表示查看全部配额组。<br>您也可以在 <b>配额组</b> 右侧设置需要查询的时间段,默认为最近24小时。                                                                                    |  |  |  |  |
| 当前使用CU | 指定配额组下的全部项目在搜索截止时刻的CU资源使用量。单击CU资源使用趋势图中<br>的某个点后,可以查看该点的作业快照。<br>⑦ 说明 当有自定义配额组,且为共享型配额组(预留CU的最大值>最小值)<br>时,可能会出现某一时刻,为了保障最小值,出现每个配额组当前使用的CU量总和<br>大于购买量的情况。 |  |  |  |  |
|        |                                                                                                    |  |  |  |  |
| 总CU    | <ul> <li>配额组为空时(即选择所有配额组): 总cu=(搜索截止时刻的订单预留cu)+(搜索截止时刻的订单非预留cu)。</li> <li>配额组非空时(即指定单个配额组): 总cu=(搜索截止时刻的指定配额组预留cu最大配额)+(搜索截止时刻的指定配额组非预留cu最大配额)。</li> </ul>  |  |  |  |  |
| 当前存储量  | 指定配额组下的全部项目在搜索截止时刻的存储资源使用量。                                                                                                    |  |  |  |  |
| 申请CU趋势 | 指定配额组下的全部项目在搜索时段内计划申请的CU资源量(包括预留CU资源和非预留<br>CU资源)。                                                                                                    |  |  |  |  |
| 已用CU趋势 | 指定配额组下的全部项目在搜索时段内实际使用的CU资源量(包括预留CU资源和非预留<br>CU资源)。                                                                                                    |  |  |  |  |
| 总CU趋势  | 购买的CU量(包括预留CU资源和非预留CU资源)。                                                                                                    |  |  |  |  |
| 存储大小趋势 | 指定配额组下的全部项目在搜索时间段内的存储使用量。                                                                                                    |  |  |  |  |

# 查看作业运行情况

MaxCompute管家每2分钟会采集1次作业运行快照。您可以通过作业快照,查看某个时间点配额组中的作业运行情况。每个时间点的作业快照信息是固定的,便于追溯每个时间点的配额组资源使用情况。

单个作业在执行过程中可能会被采集到多个快照信息,每个快照信息状态可能不一致。例如作业某个时间点的状态是运行中,您可以查看后续时间点的作业快照了解下一个运行状态信息。

- 1. 在左侧导航栏,单击作业。
- 2. 在**作业快照**页签,选择需要查询的配额组或项目名称,并选择时间段,查看包年包月或按量计费项目的 作业快照。

⑦ 说明 在概览页面,单击CU资源使用趋势图中的某个点后,可以查看该点的历史作业快照。

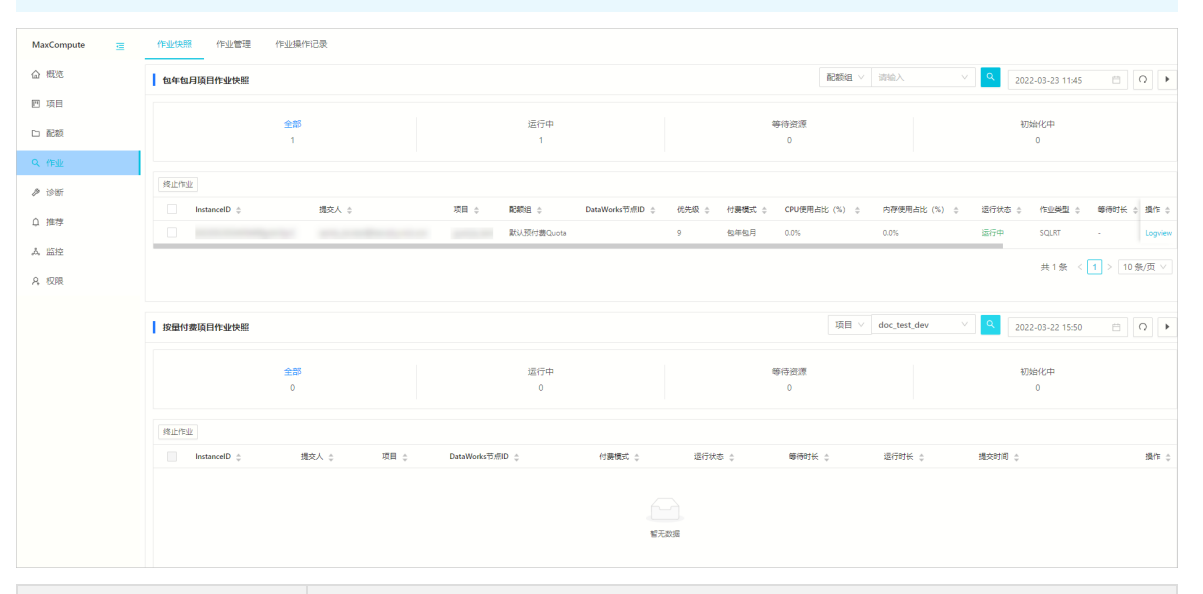

| 列名            | 说明                                                                                                    |
|---------------|----------------------------------------------------------------------------------------------------|
| InstanceID    | 每个MaxCompute作业都会生成一个Instance。您可以单击 <b>InstanceID</b> 跳转至<br>Logview页面,查看具体的作业进度。查看Logview的方法,请参见 <mark>使用Logview查</mark><br><mark>看作业运行信息</mark> 。 |
| 提交人           | 运行MaxCompute作业的阿里云账号。您可以根据账号信息找到作业所属责任人。<br>如果某个作业占用资源较多,影响其他任务运行,可以联系对应责任人停止作业。<br>停止作业的方法,请参见 <mark>实例操作</mark> 。                                |
| 项目            | Instance所属项目名称。                                                                                                    |
| 配额组           | 仅支持选择包年包月配额组。按量计费作业无此信息。                                                                                                    |
| DataWorks节点ID | 运行MaxCompute作业的DataWorks节点ID。如果此项为空,表示不是通过<br>DataWorks节点提交的作业。                                                                                    |
| 优先级           | 包年包月作业的排队序号。按量计费作业无此信息。<br>取值范围: 0~9,数值越小,优先级越高。                                                                                                   |
| 付费模式          | Instance所属项目的计费方式,包含包年包月和按量计费。                                                                                                    |
| CPU使用占比(%)    | Instance实际使用的CPU资源占配额组最大值的比例。按量计费作业无此信息。                                                                                                    |
| 内存使用占比(%)     | Instance实际使用的内存资源占配额组最大值的比例。按量计费作业无此信息。                                                                                                    |

| 列名   | 说明             |
|------|----------------|
| 运行状态 | Instance的运行状态。 |
| 作业类型 | Instance的作业类型。 |
| 等待时长 | 等待运行资源的时长。     |
| 运行时长 | Instance运行的时间。 |
| 提交时间 | Instance的提交时间。 |

在作业快照页签,单击包年包月项目作业快照或按量付费项目作业快照区域右上角的 图标,开启
 自动刷新功能并自定义刷新间隔。

| MaxCompute 🔤 | 作业快照 作业管理 作业操作记录 |                         | 1                                                                                                    |
|--------------|------------------|-------------------------|----------------------------------------------------------------------------------------------------|
| 企 概范         | 包年包月项目作业快照       | - 204 A2858             | <ul> <li>         新給入         <ul> <li> </li> <li> </li></ul></li></ul> |
| 🖻 项目         |                  | - 1000011 (1000) - 2000 |                                                                                                    |
| 口 配版         |                  | 取消 通定 3 1933年           | 初始代中<br>0                                                                                                    |
|              |                  |                         |                                                                                                    |

如果您需要关闭自动刷新功能,在作**业快照**页签,单击包年包月项目作业快照或按量付费项目作业 快照区域右上角的 图标即可。

### 终止作业

作业责任人可以单个或批量终止不再需要运行的作业。批量终止作业时,一次不能超过10个。

- 1. 在作业快照页签, 单击作业列表上方的终止作业。
- 2. 在终止作业对话框,输入待终止作业对应的instance ld列表和备注信息,以包年包月项目为例。

| 终止作业_包年包月        |                  | Х   |
|------------------|------------------|-----|
| * instance ld列衷: | 请输入instance Id列表 |     |
| * 备注:            | 请输入备注            |     |
|                  |                  | _/; |
|                  | 取消 执行            |     |

3. 单击执行,终止作业运行。

# 查看作业快照操作记录

MaxCompute管家支持查看作业快照操作记录,记录保存期限为7天。

- 1. 在左侧导航栏, 单击**作业**。
- 2. 单击作业快照操作记录页签, 查看作业快照操作记录。

| MaxCompute 🔤 | 作业快照作业管理作业操作记       | 录            |              |         |                   |
|--------------|---------------------|--------------|--------------|---------|-------------------|
| 合 概览         | 操作记录                |              |              |         |                   |
| 四 项目         | 刷新                  |              |              |         |                   |
| 口 配额         | 创建时间 🖕 🛛 🖓          | 变更类型 ⇔ 🛛 🖓   | 变更进度 🖕 🛛 🖓   | 7 提单人 👙 | ▽ 操作              |
| Q、作业         | 2022-03-23 13:57:14 | KillInstance | FlowCreating |         | 查看详情              |
| ♪ 诊断         |                     |              |              |         | 共1条 < 1 > 10条/页 ∨ |
| ♀ 推荐         |                     |              |              |         |                   |
| よ 監控         |                     |              |              |         |                   |
| A 权限         |                     |              |              |         |                   |

3. 单击某个操作记录右侧的查看详情, 查看作业操作详情。

| ■ 命 DataWorks |                                  | 操作详情                                    |                      | Х                              |
|---------------|----------------------------------|-----------------------------------------|----------------------|--------------------------------|
| MaxCompute 📃  | 作业快照作业管理 作业操作记录                  | 作业列表                                    |                      |                                |
| 合 概览          | 操作记录                             | instance 🜲 🛛 🖓                          | 项目 ⇒ ▽ 変更进度 ⇒        | ▽ 交更美型 🖕                       |
| 凹 项目          | 刷新                               | 100000000000000000000000000000000000000 | guanjia_test Success | KillInstance                   |
| 口 配額          | 创建时间 ⇔ ▽ 変更失型 ⇔                  |                                         |                      | 共1条 < <mark>1</mark> > 10条/页 > |
| Q、作业          | 2022-03-23 13:57:14 KillInstance |                                         |                      |                                |
| ♪ 诊断          |                                  |                                         |                      |                                |
| ♀ 推荐          |                                  |                                         |                      |                                |
| よ 监控          |                                  |                                         |                      |                                |
| A. 权限         |                                  |                                         |                      |                                |

# 查看存储资源消耗

您可以通过**项目**页面,了解存储资源的消耗情况。MaxCompute管家每小时采集1次存储量。

1. 在左侧导航栏,单击**项目**,进入包年包月和按量计费项目页面。

列表中会显示项目的已用存储量。您也可以在右上角选择配额组,查看已用存储量。

| MaxCompute 🔤        | 包年包月项目           |                          |         |            |        |        | 项目 > 満論入 > 🔍      |
|---------------------|------------------|--------------------------|---------|------------|--------|--------|-------------------|
| △ 概范                |                  |                          |         |            |        |        |                   |
| 岡 酒月                | 项目 ⇔             | 所屬DataWorks工作空间 👙        | Owner 👙 | 配線組 💲      | 按量付费 ႏ | 已用存储 ⇔ | 操作                |
|                     | guanjia_test     | guanjia_test (生产环境)      |         | 默认预付费Quota | 未増加    | 0 B    | 修改 增加按量付费配额       |
| □ 配额                |                  |                          |         |            |        |        | 共1条 < 1 > 10条/页 ∨ |
| Q、作业                |                  |                          |         |            |        |        |                   |
| ♪ 诊断                |                  |                          |         |            |        |        |                   |
| 0 1975              | 按量付费项目           |                          |         |            |        |        | 項目 > 清输入 > 2      |
| .µ 1≊1 <del>2</del> | 消费监控限制           |                          |         |            |        |        |                   |
| A. 监控               |                  |                          |         |            |        |        |                   |
| 名 权限                | 项目 ⇔             | 所應DataWorks              | 工作空间 ⇔  | Owner 💠    |        |        | 已用存储 ⇔            |
|                     | bin_doc_test     | Bin_doc_test (生          | :产环境)   |            |        |        | 852.74 M          |
|                     | data_analysis_02 | data_analysis ( <u>s</u> | E产环境)   |            |        |        | 0 B               |
|                     | doc_test_2       | 文档测试空间2                  | (生产环境)  |            |        |        | 515.52 K          |
|                     | doc_test_dev     | 文権測试空间 (                 | 开发环境)   |            |        |        | 247.4 M           |
|                     | doc_test         | 文档测试空间 (                 | 生产环境)   |            |        |        | 10.91 M           |
|                     | holodoc_test     | a_11111 (生产5             | 5塊)     |            |        |        | 0 B               |
|                     | holo_doc_test    | holo_doc_test (          | 生产环境)   |            |        |        | 319 B             |
|                     |                  |                          |         |            |        |        | 共7条 < 1 > 10条/页 ∨ |

2. 单击指定项目名称,查看项目某段时间的存储情况。

| ←返回项目列       |                                |            |       |  |
|--------------|--------------------------------|------------|-------|--|
| 存储           |                                |            |       |  |
| 2020-03-22   | 14:54:15 ~ 2020-03-23 14:54:15 |            |       |  |
|              |                                | 存储水位       |       |  |
|              |                                |            |       |  |
|              |                                |            |       |  |
| 18 447 924 - |                                |            |       |  |
|              |                                |            |       |  |
|              |                                |            |       |  |
|              |                                |            | 14:00 |  |
|              |                                | — 存储(Byte) |       |  |

3. 选择查看的时间段。单击时间下拉框,选择开始时间和结束时间,单击确定。

## 查看CU资源消耗

您可以通过配额页面,查看包年包月项目的CU资源消耗。MaxCompute管家每2分钟采集1次CU资源。

⑦ 说明 按量计费配额组区域暂无信息。

1. 在左侧导航栏,单击配额。

| MaxCompute 🚈 | 包年包月配競組    |            |            |                  |             | <b>配额组</b> > 请输入 | × ۹  | 新建國際組 设置分时 ③       |
|--------------|------------|------------|------------|------------------|-------------|------------------|------|--------------------|
| ☆ 概范         | 配额组监控      |            |            |                  |             |                  |      |                    |
| ▶ 项目         | ÷ B#366    | 预留CU最小配额 👙 | 预留CU最大配额 👙 | 非预留CU最大配额 👙      | 配额组标签 👙     | ▽ 包含项目个数 👙       | 状态 👙 | ▽ 操作               |
| 口 配額         | 默认预付费Quota | 50         | 50         | 0                |             | 1                | 正常   | 修改 删除              |
| Q、作业         |            |            |            |                  |             |                  | ,#   | 1 条 〈 1 〉 10 条/页 〉 |
| ♪ 诊断         |            |            |            |                  |             |                  |      |                    |
| Q 推荐         | 按量付费配额组    |            |            |                  |             |                  |      |                    |
| え 监控         |            |            |            |                  |             |                  |      |                    |
| A. 权限        |            |            |            |                  |             |                  |      |                    |
|              |            |            |            |                  |             |                  |      |                    |
|              |            |            | 您好,按量付费的配  | 顿不支持展示,您可以查看按量付费 | 项目列表或按量付费作业 | 快照列表,谢谢!         |      |                    |

2. 在包年包月配额组区域,单击指定的配额组,查看CU资源消耗情况。

| ←返回配额组列表 \ 默认預付费Quota                                         |                                                                  |
|---------------------------------------------------------------|------------------------------------------------------------------|
| 资 <b>资</b> 编书 包含项目                                            |                                                                  |
| 2022-03-23 08:07:06 ~ 2022-03-23 14:07:06 🗎                   |                                                                  |
| 预留CU资源使用趋势                                                    | 非预留CU资源使用趋势                                                      |
| 60                                                            |                                                                  |
| 50                                                            | a.                                                               |
| 20                                                            |                                                                  |
| 20                                                            |                                                                  |
| 10                                                            |                                                                  |
| o                                                             |                                                                  |
| 09:00 10:00 11:00 12:00 13:00 14<br>預留CU最大配鎖 預留CU最小配鎖 預留CU最用量 | 20 09:00 10:00 11:00 12:00 13:00 14:00<br>- 非預留CU最大配額 - 非預留CU使用量 |

#### 3. 选择查看的时间段。单击时间下拉框,选择开始时间和结束时间,单击确定。

⑦ 说明 选择的区间不同, 配额组数据展示的粒度不同。

# 设置配额组

您可以在**配额**页面,新建、修改或删除配额组,以及设置分时。仅支持设置包年包月项目的配额组,不支持 设置按量计费项目的配额组。

| MaxCompute 📃 | 包年包月配額組    |            |            |             |         | 配類组 > 请    | 俞入   | V Q MEMBER CERAR  |
|--------------|------------|------------|------------|-------------|---------|------------|------|-------------------|
| A. 概范        | Refe o     | 预留CU最小配额 👙 | 预留CU最大配额 👙 | 非预留CU最大配数 ↓ | 配额组标签 👙 | ▽ 包含项目个数 👙 | 状态 🔅 | ▽ 操作              |
| 四 项目         | 23         | 3          | 10         | 0           |         | 1          | 正常   | 修改 删除             |
| 口 配額         | 默认预付费Quota | 7          | 10         | 0           |         | 1          | 正常   | 修改激励              |
| Q. 1914      |            |            |            |             |         |            |      | 共2条 < 1 > 10条/页 > |

具体操作见下表。

| 操作名称 | 说明 | 操作步骤 |
|------|----|------|
|------|----|------|

| 操作名称  | 说明                                                                                     | 操作步骤                                                                                                    |
|-------|----------------------------------------------------------------------------------------|----------------------------------------------------------------------------------------------------|
|       |                                                                                        | <ol> <li>1. 单击新建配额组。</li> <li>2. 在新建配额组对话框,设置配额组名称、预留CU<br/>最小配额、预留CU最大配额、非预留CU最大配<br/>额和标签。</li> </ol>                |
| 新建配额组 | 新建一个配额组。创建配额组后,您<br>可以通过 <b>项目 &gt; 修改</b> ,将项目指定<br>到配额组下,即该项目的计算任务默<br>认使用该配额组的计算资源。 | <text><list-item><list-item></list-item></list-item></text>                                                            |
| 修改配额组 | 修改创建好的配额组。                                                                             | <ol> <li>在需要修改的配额组右侧,单击修改。</li> <li>在修改配额组对话框,修改每个时段的预留CU最小配额、预留CU最大配额、非预留CU最大配额和标签。</li> <li>单击执行,完成修改配额组。</li> </ol> |
| 删除配额组 | 支持删除创建好的配额组。如果当前<br>配额组下有项目,则无法删除。您需<br>要先把项目指定到其他配额组才可删<br>除。                         | <ol> <li>在需要删除的配额组右侧,单击<b>删除</b>。</li> <li>在删除配额组对话框,单击执行,完成删除配额<br/>组。</li> </ol>                                     |

| 操作名称 | 说明                                                                                                    | 操作步骤                                                                                                    |
|------|----------------------------------------------------------------------------------------------------|----------------------------------------------------------------------------------------------------|
| 设置分时 | 设置配额组的分时时间段,可以满足<br>不同业务项目在不同时间段对预留<br>CU资源的需求。例如,生产<br>Project,夜间CU资源需求高,白天<br>CU资源需求低;开发或分析<br>Project,夜间CU资源需求低,白天<br>CU资源需求高。您可以对配额组设<br>置分时,隔离生产和开发,提升CU<br>资源使用率。配置规则如下:<br>• 配额组的默认分时时间段为<br>00:00:00~23:59:59。最多支持<br>设置同一个分时规则。<br>• 只支持设置整点时间段,如 | <ol> <li>单击设置分时,</li> <li>在设置分时对话框,按照需要增加时间段,单击开<br/>启分时。</li> <li>设置自定义配额组不同时间段的预留CU量。如果已<br/>有自定义配额组,单击指定配额组右侧的修改后,<br/>单击每个时间段右侧的 ≥图标,设置最大和最小预<br/>留CU量。如果没有自定义配额组,您可以单击新建<br/>配额组进行设置。</li> <li>① 说明 如果配额组的全天最小或最大预留<br/>CU量需要保持一致,设置所有时间段的CU量都<br/>相同。同一个时间段,所有配额组预留CU量的<br/>最小值总和等于购买量。</li> </ol> |
|      | <ul> <li>只支持设直整点时间段,如<br/>00:00:00~07:00:00,最后一个<br/>时段的截止时刻必须为<br/>23:59:59。</li> <li>不支持设置非预留CU资源配额组<br/>的分时时间段。</li> <li>不支持自定义默认配额组的分时<br/>相关配置。</li> </ul>                                                                                            | <ul> <li>4. 单击保存,完成分时设置。</li> <li>5. (可选)关闭分时。如果设置的分时时间段不合理或需要调整,您可以单击设置分时。在设置分时对话框,单击关闭分时。配额组的预留CU量为关闭前的时间段所设置的CU量。</li> <li>6. (可选)修改分时。不支持直接在已设置的分时上修改分时时间段,您需要先关闭分时,再开启分时,配置新分时时间段,并修改各个自定义配额组中不同时间段的预留CU量。</li> </ul>                                                                               |

## ? 说明

- CU资源升级或降配时,默认配额组的最大、最小CU量会相应变化,其它配额组的配置不会改变。
- 如果降配后的CU量小于默认配额组的最小配额,则降配失败。
- 最大配额为最高分配资源,最小配额为最小保障资源。

#### 配额组配置示例

假设,有预留CU资源60 CU,非预留CU资源0 CU,供A和B两个组使用,分配方式如下:

- 未开启分时设置
  - 资源组独享

[最大CU,最小CU,弹性最大CU]: A组为[40,40,0], B组为[20,20,0]。

资源组倾斜

[最大CU,最小CU,弹性最大CU]: A组为[60,40,0], B组为[40,20,0]。

• 开启分时设置

假设数据仓库中存在生产Project、开发Project和分析Project,生产高峰在00:00:00~08:00:00时间段, 开发和分析高峰在08:00:00~23:59:59,分时配置如下。

。 设置两个时间段, 时段1为00:00:00~08:00:00, 时段2为08:00:00~23:59:59。

- 时段1的配额组[最大CU,最小CU,弹性最大CU]: 自定义配额组为[60,50,0], 默认配额组为[60,10,0]。
- 时段2的配额组[最大CU,最小CU,弹性最大CU]: 自定义配额组为[60,20,0], 默认配额组为[60,40,0]。
- 自定义配额组关联生产Project,开发和分析Project关联默认配额组。

目前不同的配额组暂不支持设置调度优先级,CU资源使用遵循先到先得、不抢占的原则。例如,60 CU由A和B两个组使用,分配[最大CU,最小CU,弹性最大CU]为:A组[40,20,0],B组[30,10,0]。假设A组先占用了40 CU的资源,则B组只能使用20 CU的资源,此时B组无法抢占A组已占用的资源。假设A组在使用一段时间后,释放了40 CU中的10 CU资源,则B组可以使用30 CU资源。

#### 修改项目配额组

支持将包年包月项目当前指定的配额组修改为其它配额组,新建的配额组可通过该功能隔离CU资源。

- 1. 在左侧导航栏,单击**项目**。
- 2. 在包年包月项目区域,单击需要修改配额组的项目右侧的修改。
- 3. 在修改配额组信息对话框,从配额组下拉列表中,选择配额组。

| 修改配额组信息 | 2     | Х |
|---------|-------|---|
| * 酉2额组: |       | ~ |
|         | 取消 执行 |   |

4. 单击执行,完成修改。

#### SQL周期任务持续空输出和全表扫描推荐

MaxCompute支持定期检查并列出持续执行空输出或全表扫描的TOP级SQL周期任务。如果有该类型任务, 列表中会显示最近一次执行的Instance ID,建议您检查作业并进行优化,避免产生不必要的资源消耗。

您可以单击**最近一次InstanceID**列的Logview链接,查看作业具体运行信息,例如作业类型、提交人,并判断是否需要优化对应的SQL脚本。

如果您确认作业持续空输出或持续全表扫描的行为是符合预期的,不希望继续推荐,请在**推荐设置**页签,单 击目标推荐项操作列的**取消订阅**,即可关闭推荐。

| DataWorks    |                                          |                        |                             |                             | 🕻 简体 🤿 |
|--------------|------------------------------------------|------------------------|-----------------------------|-----------------------------|--------|
| MaxCompute 📃 | 推荐列表 推荐设置                                |                        |                             |                             |        |
| 企 概況         | ∨ 周期任务持续执行空输出                            |                        |                             |                             |        |
| ■ 項目         | <ol> <li>         前 帮助提示     </li> </ol> |                        |                             |                             |        |
| 口 配版         | 您好! 系统将定期为您检查并列出持续执行                     | 行空輸出的TOP级周期任务,如有,建议您检查 | 新生业并进行优化,避免不必要的资源消 <b>#</b> | 6,如无需推荐,请移步至'推荐设置'并'取消订阅',谢 | ))     |
| Q、作业         | 最近一次InstanceID ⇔                         | ▽ 取目 \$                | ▽ 損交人 ⇔                     | ▽ 囊计执行次数 👌                  | ▽ 損作   |
| P 1915       |                                          |                        |                             |                             |        |
| ◎ 推荐         |                                          |                        |                             |                             |        |
| よ 监控         |                                          |                        | 智无数描                        |                             |        |
| A 权限         |                                          |                        |                             |                             |        |
|              | > 周期任务持续执行全责扫描                           |                        |                             |                             |        |
|              | > 周期任务适合应用动态过滤器                          |                        |                             |                             |        |

#### SQL周期任务适合启用动态过滤器推荐

MaxCompute支持定期检查并列出可结合动态过滤器治理的TOP级SQL周期任务。如果有该类型任务,列表中会显示最近一次执行的Instance ID,建议您检查作业并参照动态过滤器(Dynamic Filter)进行优化,避免产生不必要的资源消耗,并提升作业执行性能。

您可以单击**最近一次InstanceID**列的Logview链接,查看作业具体运行信息,例如作业类型、提交人,并判断是否需要优化对应的SQL脚本。

如果您确认作业不需要继续推荐,请在**推荐设置**页签,单击目标推荐项**操作**列的**取消订阅**,即可关闭推荐。

| ≡       | <b>仰</b> DataWorks |                                                                                                    |
|---------|--------------------|----------------------------------------------------------------------------------------------------|
| м       | axCompute 🔤        | 推荐列表 推荐设置                                                                                          |
| <u></u> | 概览                 | > 周期任务持续执行空输出                                                                                      |
| [**     | 项目                 | > 周期任务持续执行全袭扫描                                                                                     |
|         | 配额                 | ∨ 周期任务适合雇用动态过滤器                                                                                    |
| ۹       | 作业                 | <ol> <li>帮助提示</li> </ol>                                                                           |
| ß       | 诊断                 | 您好!系统将定期为您检查并列出可结合动态过线器治理的TOP级周期任务,如有,建议您参考帮助文档进行优化,避免不必要的资源消耗,如无需推荐,请移步至推荐设置并取消订阅,谢谢!             |
| ۵       | 推荐                 | HINT方<br>最近一次InstanceD ⇔ ▽ 项目 ⇔ ▽ 提交人 ⇔ ▽ 輸入数目 ⇔ ▽ 輸出数目 ⇔ ▽ 预则加速效率 ⇔ ▽ Dataworks节点D ⇔ ▽ 式減制 ⇔ ▽ 操作 |
| å       | 监控                 | 福豊                                                                                                 |
| R       | 权限                 |                                                                                                    |

# 包年包月项目支持按量计费配额

MaxCompute的包年包月项目,支持指定SQL使用按量计费CU资源,合理使用计算资源满足数据产出需求。 您可以通过MaxCompute管家对包年包月项目设置按量计费配额,详情请参见包年包月项目使用按量计费资源。